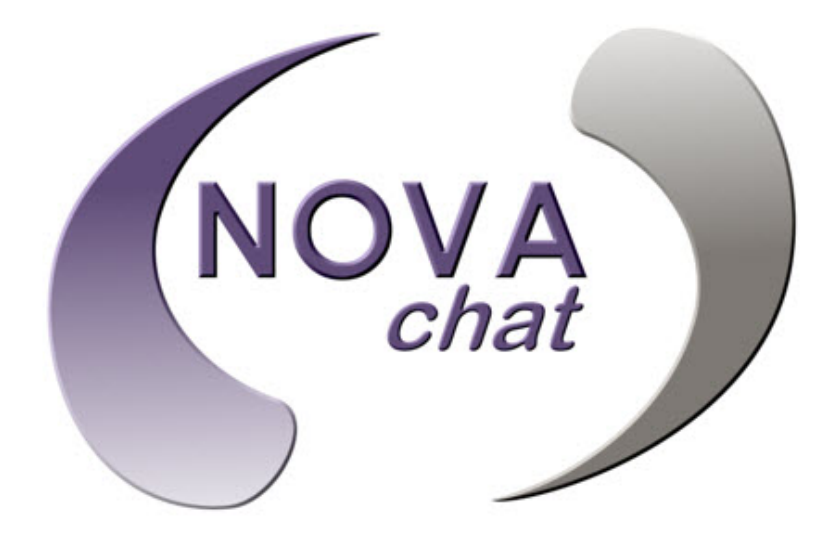

NOVA chat  $5 \cdot 2^{nd}$  Generation NOVA chat  $8 \cdot 1^{st}$  Generation NOVA chat  $10 \cdot 3^{rd}$  Generation NOVA chat  $12 \cdot 1^{st}$  Generation

# Guide de l'utilisateur

# Model Dedié

Saltillo Corporation 2143 Township Road 112 Millersburg, OH 44654 www.saltillo.com

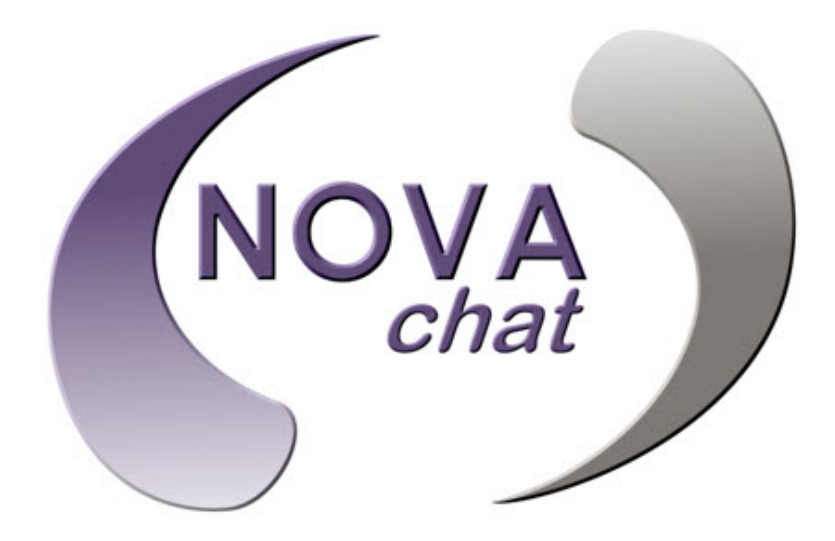

NOVA chat  $5 \cdot 2^{nd}$  Generation NOVA chat  $8 \cdot 1^{st}$  Generation NOVA chat  $10 \cdot 3^{rd}$  Generation NOVA chat  $12 \cdot 1^{st}$  Generation

# Guide de l'utilisateur

# Model Dedié

Saltillo Corporation 2143 Township Road 112 Millersburg, OH 44654 www.saltillo.com NOVA chat et VocabPC sont des marques de commerces de la corporation Saltillo Corporation.

Neospeech est une marque de commerce de Neospeech Inc.

Loquendo est une marque de commerce de Loquendo S.p.A.

Ivonaest le droit d'auteur de © 2001-2010, IVO Software Sp.zo.o.

Acapela est une marque de commerce de Acapela Group

PCS Symbols illustrations est le droit d'auteur de Mayer-Johnson Co.

Symbol Stix est le droit d'auteur de News2You. "La Bibliothèque du Caractère / Symboles Logo contenus dans ce logiciel est inclus gratuitement, et peut être utilisé uniquement pour des communications et ne peut être vendu, copié ou autrement exploité pour aucun type de profit."

WordPower est le droit d'auteur de Inman Innovations.

MonQuickChat 12 Adulte est la propriété de Talk To Me Technologies MonQuickChat 12 Enfant est la propriété de Talk To Me Technologies MonQuickChat 8 Adulte est la propriété de Talk To Me Technologies MonQuickChat 8 Enfant est la propriété de Talk To Me Technologies MonQuickChat 4 Enfant est la propriété de Talk To Me Technologies

#### CD Chat Editor

Chat Editor, appartient à Saltillo Corporation Microsoft Voices, appartient à Microsoft Corporation L'arrangement de Microsoft précis:

> **INSTALLATION ET DROITS D'UTILISATEUR :** Vous pouvez installez et utilisez une copie du logiciel sur chaque ordinateur sur vos locaux que vous utilisez pour l'échange de données et logiciel avec un appareil portable qui utilise un système d'opération de Microsoft..

Saltillo donne la permission d'utiliser Chat Editor sur chaque ordinateur qui échange des données avec le NOVA chat.

Attention! Lisez les documents accompagnant.

# Avertissements!

L'appareil n'a pas l'intention d'être utilisé pour les appels d'urgence ou comme un appareil de communication solitaire.

Lors de l'opération de l'appareil dans un environnement médical, ne pas l'utilisé avec un autre produit qui n'est pas accepter en médecine.

Ne pas utilisez le NOVA chat proche des sources de radiation RF ou vous pourriez avoir de l'interférence. Si possible, éloignez-vous de la source de l'interférence.

Touts supports devrait être équipé par une personne qualifié. Si l'installation des systèmes de supports n'est pas faite en accordance des instructions du fabricant peuvent causer des blessures à l'utilisateur.

L'analyse de positionnement par une personne qualifiée est nécessaire pour éviter les microtraumatismes répétés à l'utilisateur.

Saltillo Corporation ne prends pas de responsabilité pour la perte ou plainte d'un troisième parti qui pourrait arriver durant l'utilisation du produit.

Saltillo Corporation ne prends pas responsabilité pour le dommage ou la perte causé par l'effacement de données qui est le résultat de réparation ou remplacement de piles. Soyez certains de sauvegarder toutes données importantes sur autre appareils (comme ordinateurs) pour vous protéger contre la perte.

Les cordes et sangles sont un danger d'étranglassions. S'il vous plaît prendre cela en considération avant de placer ces items avec utilisateurs de l'appareil.

#### Appareils médicaux internes

Une minimum séparation de six (6) pouces devrait être maintenue entre un appareil mobile sans-fil et un appareilmédical interne, comme un pacemaker ou un défibrillateur implantable, pour éviter l'interférence potentielle entre appareils.

Les personnes qui utilisentces sortes d'appareil:

- Devraient TOUJOURS garder leurs appareils mobiles plus que six (6) pouces de leurs appareils médicaux internes lorsque l'appareil mobile est en marche
- Ne devraient pas apporter leurs appareils mobiles dans la poche d'une chemise
- Devraient éteindre leurs appareils mobiles immédiatement s'il y a raison de soupçonner qu'une interférence prend place.
- Devraient lire et suivre les directions du fabricant pour votre appareil médical interne.
  Consulter votre médecin si vous avez des questions à propos l'utilisation de votre appareil sans-fil et l'appareil médical interne.

#### \*\*\*\*

# Table des Matières

| Bienvenue à votre nouveau NOVA chat                                     | 9  |
|-------------------------------------------------------------------------|----|
| Qu'est-ce qui est inclus?                                               | 10 |
| Chargement de l'appareil et l'amplificateur                             | 11 |
| Connexion du chargeur et des câbles                                     | 11 |
| NOVA chat 12 détails                                                    | 12 |
| Chargement de l'appareil NOVA chat et l'amplificateur                   | 12 |
| Allumer et Éteindre NOVA chat                                           | 13 |
| Allumer et Éteindre l'amplificateur                                     | 14 |
| Reconnexion des amplificateur avec NOVA chat                            | 15 |
| Vérifie le statu des piles                                              | 15 |
| Allumer et Éteindre Bluetooth                                           | 16 |
| Autour de NOVA chat 5                                                   | 17 |
| Autour de NOVA chat 8                                                   | 18 |
| Autour de NOVA chat 10                                                  | 19 |
| Autour de NOVA chat 12                                                  | 20 |
| Le bouton de Menu et le bouton de Retour                                | 22 |
| Contrôle de Volume                                                      | 23 |
| Réglez le Support : NOVA chat 5                                         | 24 |
| Réglez le Support : NOVA chat 8 ou 10                                   | 25 |
| Enlevé le support : NOVA chat 8 ou 10                                   | 25 |
| Mettre le support en Position: NOVA chat 12                             | 26 |
| Enlever et Remettre le support: NOVA chat 12                            | 27 |
| Enlevé le support                                                       | 27 |
| Remettre le support                                                     | 27 |
| Enlever la poignée : NOVA chat 10                                       | 28 |
| Enlever la poignée : NOVA chat 12                                       | 28 |
| Remplacement de la plaque de montage en fauteuil roulant: NOVA chat 12  | 29 |
| Ajouter un sangle : NOVA chat 5                                         | 30 |
| Ajouter un sangle : NOVA chat 8 ou 10                                   | 31 |
| Ajouter un sangle : NOVA chat 12                                        | 32 |
| Écran tactile                                                           | 33 |
| Nettoyer et désinfection de votre appareil                              | 34 |
| Nettoye et désinfection routine                                         | 34 |
| Désinfection d'un appareil et accessoires utilisé pas plusieurs clients | 34 |
| Écrans NOVA chat                                                        | 36 |
| Menus de Chat                                                           | 37 |
| Choisir le Fichier de Vocabulaire approprié                             | 38 |
| Explorez les fichiers NOVA chat                                         | 39 |
| Les Fichiers de Vocabulaire fourni par Saltillo                         | 40 |

| WordPower20 Simply                                                       |    |
|--------------------------------------------------------------------------|----|
| WordPower24 et WordPower42                                               |    |
| WordPower24 with Phrases                                                 |    |
| WordPower30                                                              |    |
| WordPower42 Basic                                                        |    |
| WordPower48                                                              | 41 |
| WordPower60                                                              | 41 |
| WordPower80                                                              | 42 |
| WordPower108                                                             | 42 |
| MultiChat 15                                                             | 42 |
| VocabPC                                                                  |    |
| myQuickChat                                                              | 42 |
| myCore                                                                   |    |
| Spelling                                                                 |    |
| 4-Basic                                                                  |    |
| Essence                                                                  |    |
| Chat Editor                                                              | 44 |
| Installation de Chat Editor                                              |    |
| Configuration Chat Editor                                                |    |
| Permettre Discours dans Chat Editor                                      |    |
| Ouvrant du logiciel Chat Editor                                          |    |
| Utiliser les fichiers de vocabulaire avec l'éditeur                      |    |
| Différences entre l'appareil NOVA chat et l'éditeur                      |    |
| Utilisez Chat Editor pour créer des matériels d'instructions             |    |
| Utiliser le Mode de modification                                         |    |
| Personnalisation de NOVA chat                                            | 50 |
| Changer l'Étiquette/Message du bouton                                    |    |
| Ajouter ou modifier l'image d'un bouton                                  |    |
| Caché les boutons                                                        | 55 |
| Modifié les styles de boutons                                            |    |
| Modifié le style de bouton                                               |    |
| Remplissage dégradé (Saturation)                                         |    |
| Modifié le style de plusieurs boutons en même temps                      |    |
| Pour changer le style de tous les boutons dans un fichier de vocabulaire |    |
| Pour forcer un changement de style a un bouton d'une page                |    |
| Utilisé Chat Editor pour forcer les options de style                     |    |
| Modificateurs sur les boutons liens                                      |    |
| Modifier l'action d'un bouton                                            |    |
| Bouton disponibles Actions                                               |    |
|                                                                          |    |

| Utiliser le même bouton en plusieurs place                              | . 63 |
|-------------------------------------------------------------------------|------|
| Copier et Coller des boutons                                            | . 63 |
| Copié et utilisé le même bouton                                         | . 63 |
| Priorités de boutons                                                    | . 64 |
| Crée une page                                                           | . 65 |
| Crée une nouvelle page                                                  | . 65 |
| Créez une copie d'une page existante                                    | 65   |
| Créer une page d'un modèle                                              | 65   |
| Copié une page d'un autre fichier de vocabulaire                        | . 66 |
| Animation de page transitions                                           | 66   |
| Ajoutez une grilles à une page                                          | . 66 |
| Choisir un option différent pour le clavier                             | . 67 |
| Travaillez avec les Gestes                                              | . 68 |
| Travailler avec le discours                                             | . 69 |
| Sélection du synthétiseur et voix.                                      | . 69 |
| Pour ajouter un mot a la dictionnaire de prononciation                  | . 69 |
| Pour configurer les modes de discours                                   | . 70 |
| Options d'accès                                                         | . 71 |
| Barre d'affichage de discours (SDB)                                     | . 72 |
| Pour changer les paramètres fonctionnels du SDB                         | . 73 |
| Changé les options de style du SDB                                      | .73  |
| Ajuster le temps d'affichage pour les résultats Word Finder dans le SDB | . 73 |
| Modification des paramètres d'orientation                               | . 74 |
| Inclinez pour les options de changement d'orientation                   | . 74 |
| Réglez l'orientation                                                    | . 75 |
| Numérisation d'interrupteur                                             | . 76 |
| Configuration d'interrupteur                                            | . 76 |
| Choisissez le mode de numérisation                                      | . 77 |
| Numériser la Barre d'affichage de discours                              | . 77 |
| Temps de numérisation                                                   | . 77 |
| Incitations Audio                                                       | . 78 |
| Incitation de range                                                     | . 79 |
| Utilise l'écran tactile pour numérisation                               | . 79 |
| Options de texte                                                        | 80   |
| Expansion d'abréviation                                                 | 80   |
| Prédiction de mots                                                      | 81   |
| Majuscule automatique                                                   | 81   |
| Profils                                                                 | 82   |
| Langues                                                                 | 83   |
| Afficher l'éclairage lorsque l'écran prends temps de repos              | . 84 |
| Fixer la date et temps                                                  | 85   |

| б |
|---|
| 7 |
| 7 |
| 7 |
| 8 |
| 9 |
| 1 |
| 3 |
| 4 |
| 5 |
| 6 |
|   |

## Bienvenue à votre nouveau NOVA chat

Ce manuel offre des instructions par étape pour la majorité des opérations disponibles avec le NOVA chat.

#### Articles de support peuvent être trouvés sur le site web de Saltillo

http://saltillo.com/support/

# Des opportunité pour l'entrainement sont disponibles sur le site web de Saltillo

http://saltillo.com/webinars

#### Contacter Saltillo pour support opérationnel ou technique au

Téléphone: 1-800-382-8622

Courriel: <a href="mailto:service@saltillo.com">service@saltillo.com</a>

#### Billets de soutien:

http://saltillo.com/tt/

# Qu'est-ce qui est inclus?

#### Votre NOVA chat

| ARC     | - | 7                | II)        | -   |
|---------|---|------------------|------------|-----|
| ilear . | 1 |                  |            | 141 |
| 7       |   | 10.00            | Martin and | 0   |
|         |   |                  | the second |     |
| •       | - | the the<br>state | - en       |     |
| 12      | - | 272              | -          |     |

Chargeur de batterie

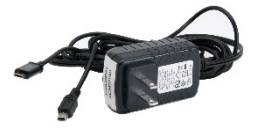

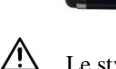

Le stylet est un risque potentiel d'étouffement ou pour percer les yeux.

Étuis de couleur Bleu, Vert, Violet (gris sur NOVA chat)

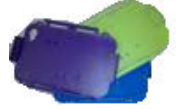

#### La sangles jointes

Stylus

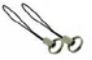

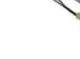

Les sangles jointes peuvent être un danger d'étouffement.

#### CD d'installation pour Chat Editor

/!\

Inclus : Guide de VocabPC

# Chargement de l'appareil et l'amplificateur

Un chargeur de batterie a été inclus dans la boîte avec votre appareil de NOVA chat. Les câbles du chargeur vous permettent de recharger l'appareil et l'amplificateur en même temps.

#### Connexion du chargeur et des câbles

Branchez le charger dans une prise (protecteur de surtension recommandé).

Branche le petit connecteur dans le côté de la case d'amplificateur et branche le connecteur USB à une place disponible de l'appareil.

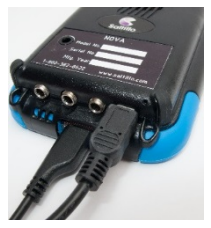

NOVA chat 5

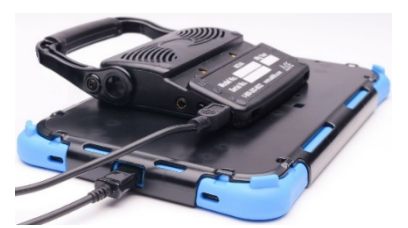

NOVA chat 8

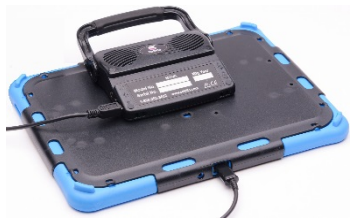

NOVA chat 10

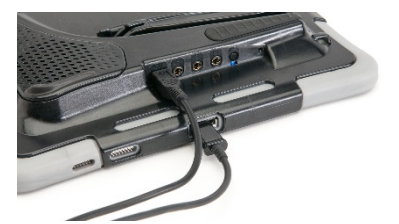

NOVA chat 12

#### NOVA chat 12 détails

Appareil NOVA chat 12 ports (l'arrière de l'appareil vers le haut)

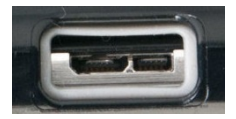

Si vous insérez un câble USB 2.0 Micro (avec l'arrière de l'appareil vers le haut), le connecteur va s'insérer dans le côté gauche du port. Il ne remplit pas l'ensemble du port.

Si vous insérez un câble USB 3.0 Micro B, le connecteur va remplir le port au complet.

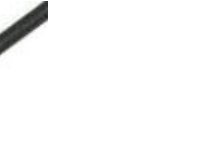

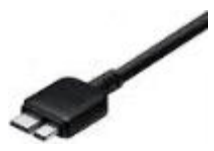

#### Chargement de l'appareil NOVA chat et l'amplificateur

Nous suggérons charger l'amplificateur et de l'appareil chaque soir. La lumière rouge à côté du chargeur d'amplificateur devrait être allumée lorsque le chargeur est en fonction.

- 1. Appuyez le bouton de puissance pour éteindre l'écran.
- 2. Branchez les deux connexions, l'amplificateur et de l'appareil.
- 3. Branchez l'autre extrémité du chargeur sur une prise murale.

Lorsque l'appareil et l'amplificateur sont complètement charger:

- 1. Débrancher les deux connections, l'amplificateur et de l'appareil.
- 2. Débrancher le chargeur de la prise murale (optionnel).
- 3. Appuyer le bouton de puissance pour allumer d'écran.

# Allumer et Éteindre NOVA chat

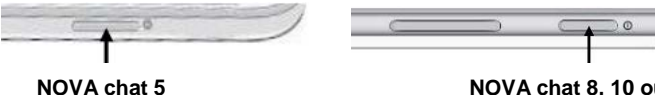

NOVA chat 8, 10 ou 12

#### Allumer L'appareil d'un état complètement fermé

Pesez et tenez le bouton de puissance.

#### Éteindre L'appareil pour le stockage

- 1. Pesez et tenez le bouton de puissance.
- 2. À l'incitation, touchez Éteindre sur l'écran.
- Choisis **OK** pour confirmer que vous voulez éteindre l'appareil. 3.

#### Utilisation quotidienne, Éteindre/Allumer l'Écran Seulement

Tapez sur le bouton de puissance avec vitesse allume et ferme l'écran. Ceci est la méthode d'utilisation suggérer lorsque vous utilisez l'appareil quotidiennement. Nous suggérons que vous taper, au lieu de tenir, le bouton de puissance pour fermer l'écran. Tapez sur le bouton de puissance pour encore utiliser l'écran.

Vous n'avez pas besoin de fermer l'amplificateur lorsque vous utilisez NOVA chat quotidiennement. (Voir la prochaine page pour instruction sur allumer et éteindre l'amplificateur si vous êtes dans un environnement qui le requis ou si vous laissez l'appareil en stockage pour une longue durée.)

L'écran est programmé pour éteindre automatiquement après un montant de temps spécifique sans activité. Vous pouvez modifier cette durée en appuyant sure Menu = ou => Paramètre > Système > Affichage > Temps de Repos d'écran.

# Allumer et Éteindre l'amplificateur

Habituellement, l'ampli devrait rester allumer. Lorsqu'un amplificateur est éteint, le discours est encore disponible mais il est produit par les haut-parleurs internes de NOVA chat.

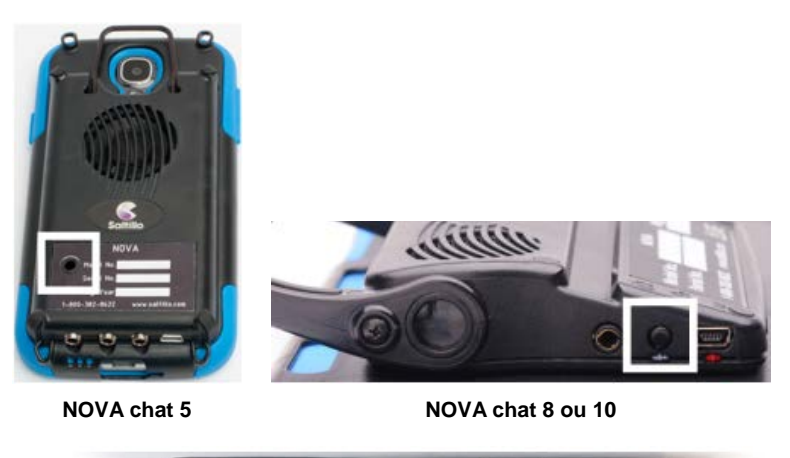

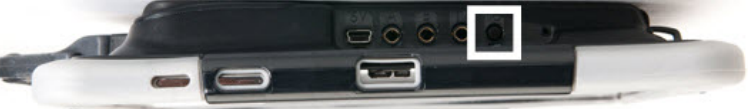

NOVA chat 12

#### Pour Éteindre les amplificateurs

Poussez et tenez le bouton de puissance de l'amplificateur jusqu'a tant que les lumières rouge et vert clignotent.

#### Pour Allumer les amplificateurs

Appuyer sur le bouton de puissance de l'amplificateur pour une seconde. Le voyant vert clignote pour indiquer que l'ampli est allumé.

#### Pour appuyer le bouton de puissance de l'amplificateur NOVA chat 12:

Le bouton de puissance pour l'amplificateur du NOVA chat 12 (avec l'étiquette "I/O") est un peu renfoncé pour réduire les chances de l'appuyer par accident. Si vous avez la difficulté de l'appuyer, utilisé le stylus pour l'écran tactile qui a venu avec votre appareil.

# Reconnexion des amplificateur avec NOVA chat

Pour reconnecter NOVA chat avec l'amplificateur, appuyez la touche **Retour** a, quittez l'application. L'amplificateur devrait reconnecter lorsque l'application est démarrée à nouveau. Si l'amplificateur ne se reconnecte pas, assurez-vous que l'amplificateur est allumé et chargée.

# Vérifie le statu des piles

Le statu des piles peut être vérifié en navigant les menus ou en ayant un bouton sur la page de vocabulaire que vérifie le statu. Des fichiers de vocabulaire Saltillo inclus déjà des boutons qui vérifie le statu des batteries. Par exemple : WordPower offres l'option de la dernier page des groups. MultiChat 15 offre le bouton sur la page outils de l'appareil de la deuxième page d'objets.

#### Pour crée un bouton qui vérifie le statu des batteries

- 1. Tapez sur l'onglet d'actions.
- 2. Utilise la liste déroulante pour choisir l'action statu Batterie.
- 3. Tapez sur OK.

Le bouton de **statu de batterie** parlera et montera la capacité des batteries de l'appareil et l'amplificateur.

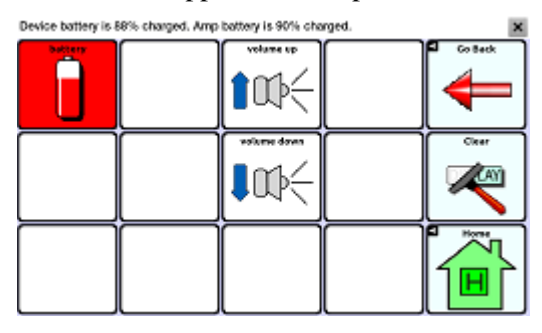

#### Pour voir les statu de batterie dans les menus

Ici vous trouverez le statu courant de la batterie de l'appareil seulement.

# Allumer et Éteindre Bluetooth

Les amplificateurs et le NOVA chat font la communication avec une connexion à Bluetooth. Durant un vol ou dans certains établissements médicaux l'option Bluetooth doit être éteinte.

#### Pour Éteindre le Bluetooth

Poussez et tenez bouton de puissance et taper mode de vole.

#### Pour Allumer le Bluetooth

Poussez et tenez bouton de puissance et taper mode de vole.

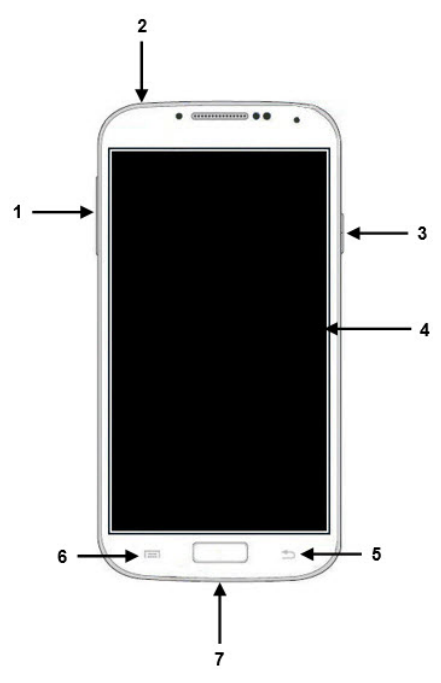

- 1 Le contrôle de volume
- 2 Le connecteur pour écouteurs 3,5 mm
- 3 Le bouton de puissance
- 4 L'écran d'affichage
- 5 Le bouton de Retour
- 6 Le bouton de Menu
- 7 Le connecteur USB

- 1 Le connecteur pour écouteurs 3,5 mm
- 2 Le bouton de puissance
- 3 Le contrôle de volume
- 4 L'écran d'affichage
- 5 Le bouton de Retour
- 6 Le bouton de Menu
- 7 Le connecteur USB

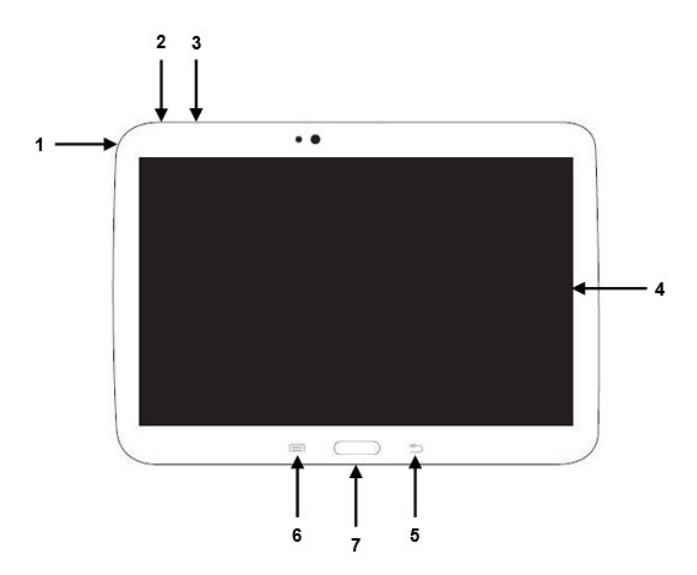

- 1 Le connecteur pour écouteurs 3,5 mm
- 2 Le bouton de puissance
- 3 Le contrôle de volume
- 4 L'écran d'affichage
- 5 Le bouton de Retour
- 6 Le bouton de Menu
- 7 Le connecteur USB

#### Vue de face

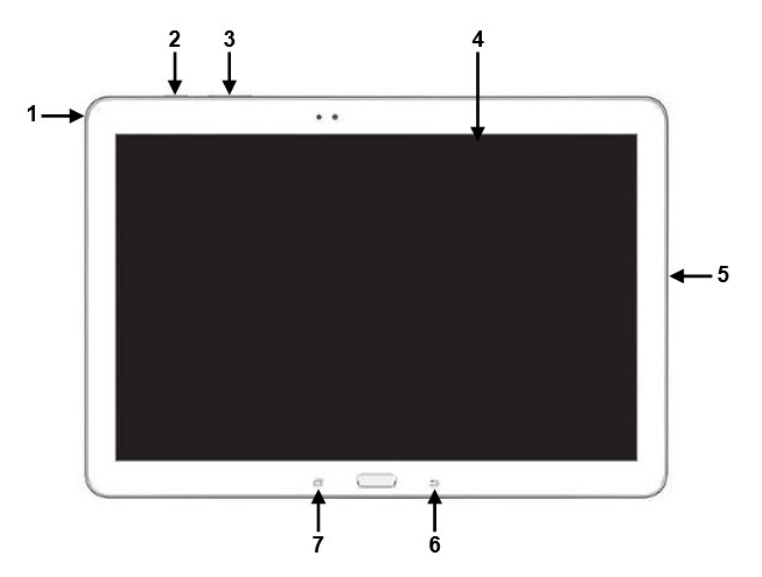

- 1 Le connecteur pour écouteurs 3,5 mm
- 2 Le bouton de puissance
- 3 Le contrôle de volume
- 4 L'écran d'affichage
- 5 Le connecteur USB
- 6 Le bouton de Retour
- 7 Le bouton de Menu

#### Latérale et Vue retour

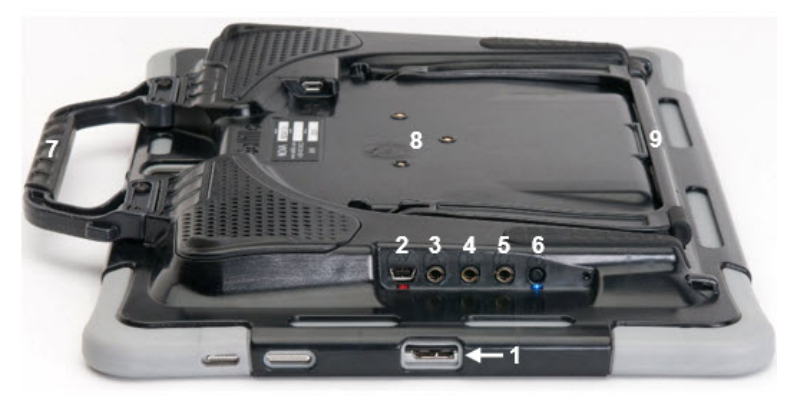

- 1 Port USB pour charger l'appareil ou transférer vocabulaire
- 2 Amplificateur port de charge et LED
- 3 Interrupteur prise A
- 4 Interrupteur prise B
- 5 Prise pour écouteur
- 6 Amplificateur bouton d'alimentation et LED
- 7 Poignée
- 8 Trous à vis pour plaque optionnel montage pour fauteuil roulant
- 9 Support

# Le bouton de Menu et le bouton de Retour

Icônes pour le bouton Menu et le bouton Retour n'apparaissent que lorsque vous les touchez.

Pendant l'utilisation du logiciel de NOVA chat, **Menu** = ou vous permets de déterminer quel fichier de vocabulaire sera utilisé, quels options augmentatifs seront permis, comment et quand le discours est faits et la configuration de plusieurs autres options.

**Retour**  $\leq$  navigue à la page ou menu précédente. Si vous poussez et tenez sur le bouton de retour vous avez l'option de fermer l'application de NOVA chat.

# Contrôle de Volume

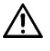

Un volume trop élevé ou le niveau de pression sonore lors de l'utilisation des écouteurs ou un casque peuvent entraîner une perte auditive sur des périodes de temps prolongées.

Les contrôles de volumes sont fournie sur le bord de NOVA chat. Appuyez sur les extrémités du bouton pour augmenter ou diminuer le volume.

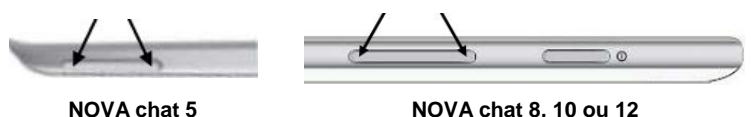

Des contrôles de volume peuvent aussi être ajouté au bouton à l'intérieur des pages de vocabulaire.

Un amplificateur est fournie pour du volume supplémentaire. L'amplificateur est alimenté par sa propre batterie et doit être chargée et activée pour fournir le son.

L'amplificateur est connecté au NOVA chat avec une connexion Bluetooth. Si les deux pertes communication, le son sera fourni seulement par les haut-parleurs. C'est possible que cela ne soit pas suffisant en fonction de votre environnement.

Pour reconnecter NOVA chat avec l'amplificateur, peser et tenez le bouton de retour au bord de l'écran. Répondre oui a la question de sortir de l'application. Recommence NOVA chat et l'amplificateur devrait être connecté.

Si l'amplificateur ne connecte pas, assurer qu'il est chargé.

# Réglez le Support : NOVA chat 5

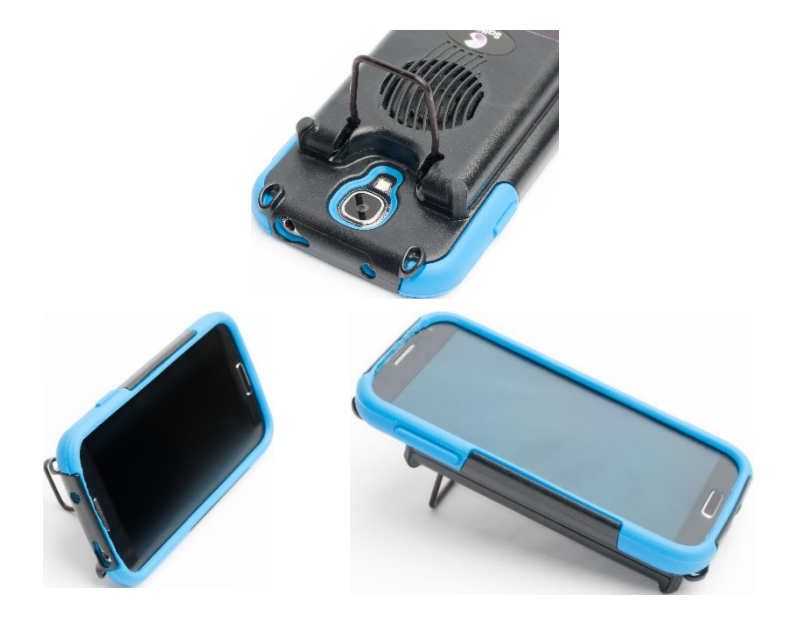

# Réglez le Support : NOVA chat 8 ou 10

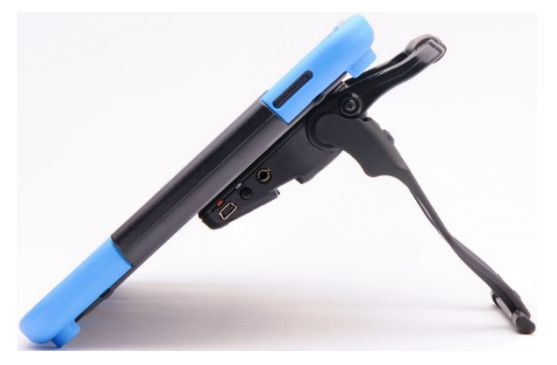

# Enlevé le support : NOVA chat 8 ou 10

Si vous ne voulez pas utiliser le support, vous pouvez l'enlever de l'arrière de l'appareil et le remettre facilement n'importe quand.

*Note :* Veillez ranger le support dans un endroit sûr au cas où vous voulez rattacher plus tard.

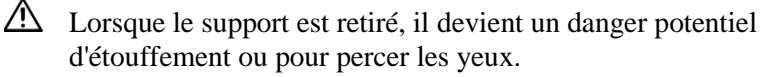

# Mettre le support en Position: NOVA chat 12

Pour positionner l'appareil à un angle pour facilement voir l'écran, faites le suivant:

- 1. Place l'appareil face vers le bas sur une surface plat.
- 2. Prenez l'intérieur du support et poussez le dans le direction opposé du verrou.

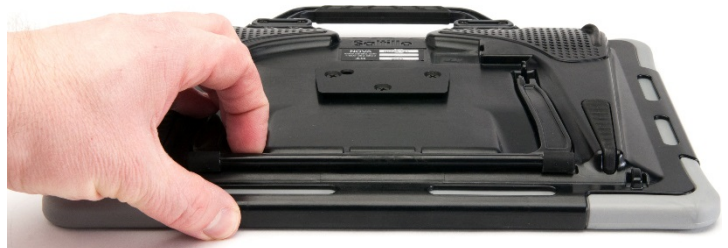

3. Poussez le support loin du dos de l'appareil ...

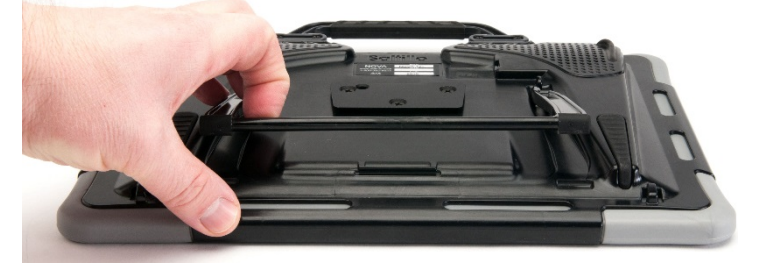

4. jusqu'à ce que les jambes de l'appareil latté en place.

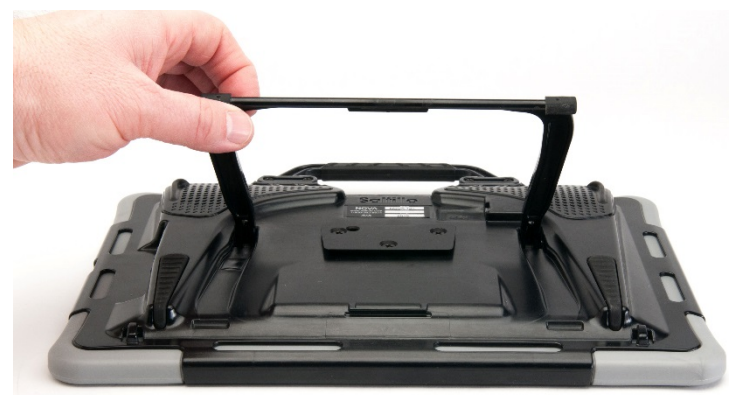

# Enlever et Remettre le support: NOVA chat 12

Si vous ne voulez pas utiliser le support, vous pouvez l'enlever de l'arrière de l'appareil et le remettre facilement n'importe quand.

#### Enlevé le support

- 1. Positionnez le support pour qu'il n'est pas latté en place.
- 2. Saisissez la fin d'une jambe avec votre vos doigts et presser jusqu'à ce que la petite piquet dégage du support.

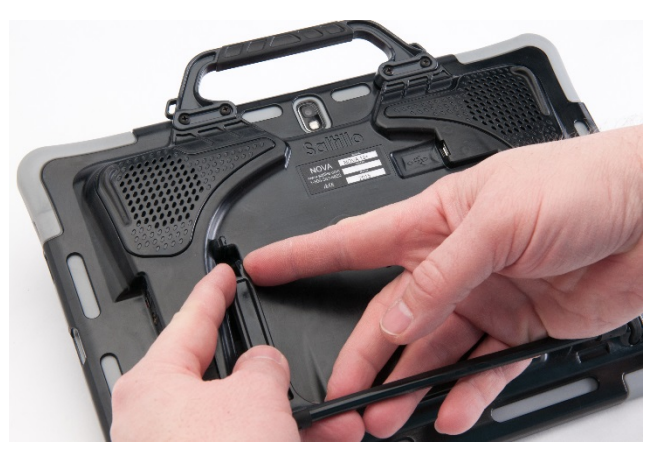

- 3. Tirez vers le haut jusqu'à temps que la jambe est complètement sortie du support.
- 4. Répéter pour l'autre jambe.

Note : Veillez ranger le support dans un endroit sûr au cas où vous voulez rattacher plus tard.

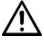

Lorsque le support est retiré, il devient un danger potentiel d'étouffement ou pour percer les yeux.

#### **Remettre le support**

- Tenez le bout d'un jambe du support avec votre pouce et index et 1. serré.
- 2. Pousser la jambe dans le support et arrêter lorsque le piquet est en place.
- 3. Répéter pour l'autre jambe.

# Enlever la poignée : NOVA chat 10

Si vous ne planifié pas utiliser la poignée, vous pouvez l'enlever en enlevant les deux vices qui le tiens en place.

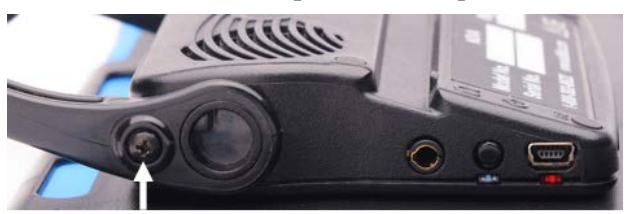

Enlève chaque vice

- 1 Enlever le support, s'il est en place.
- 2 Enlever la vice de chaque côté 🔺
- 3 Avec un peu de tension, étirer les côté autour de la case.

Le support, la poignée et les vices son des risque d'étouffement.

## Enlever la poignée : NOVA chat 12

Si vous ne planifié pas utiliser la poignée, vous pouvez l'enlever en enlevant les deux vices qui le tiens en place.

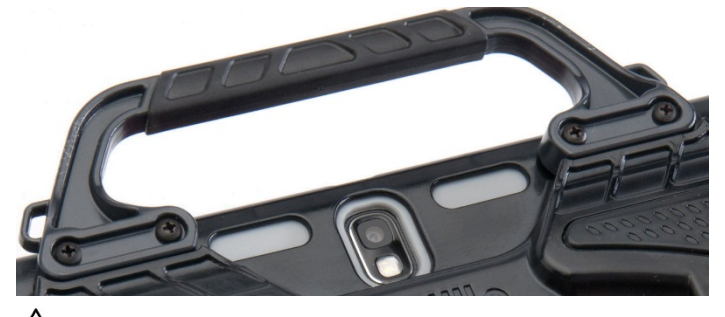

La poignée et les vices son des risque d'étouffement.

# Remplacement de la plaque de montage en fauteuil roulant: NOVA chat 12

Votre NOVA chat 12 appareil est livré avec la plaque de montage installée en fauteuil roulant. Si vous devez le remplacer, suivez ces instructions.

- 1. Place l'appareil face vers le bas sur une surface plate. Faites attention de ne pas graffigné l'écran.
- 2. Enlève les trois vis de la plaque de montage et enlève la plaque de l'arrière de l'appareil.
- 3. Enlignée les trois trous avec la nouvelle plaque de montages avec les trois trous sur l'arrière de l'appareil.

*Important!* Soyez certain que la plaque est orientée pour que le trou additionnel pour la broche tenante est en haut à gauche.

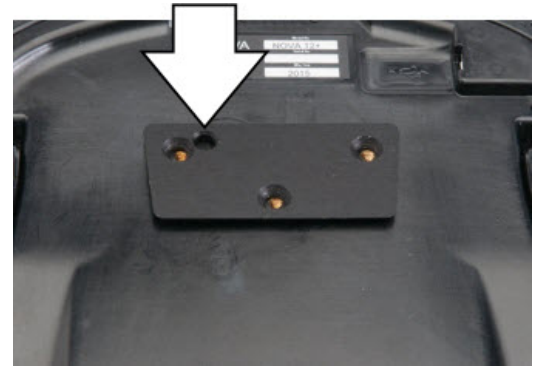

4. Insérer et serrer les vis.

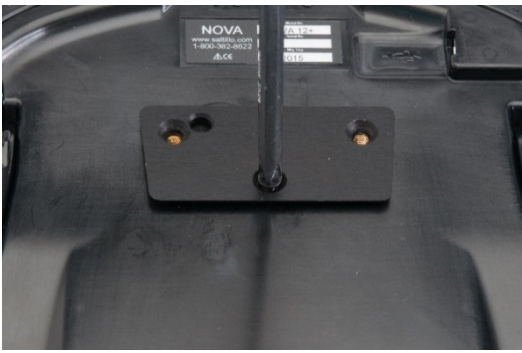

Jetez ou stockez la vieille plaque de montage et les vis en toute sécurité. Les vis desserrées peuvent être un risque d'étouffement.

# Ajouter un sangle : NOVA chat 5

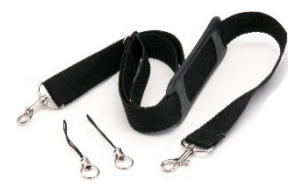

Pour le transport sans mains, des boucles pour attachés les sangles on été provisionné dans votre paquet NOVA chat. Pour le convenance, il y a deux ensembles de boucles – un sur le haut de l'appareil et un autre en dessous.

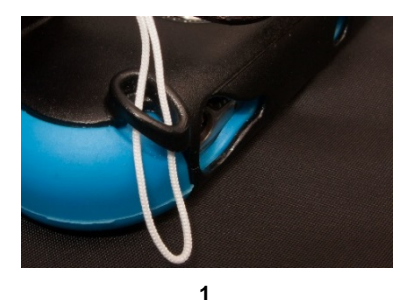

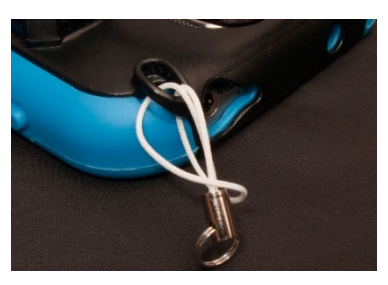

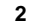

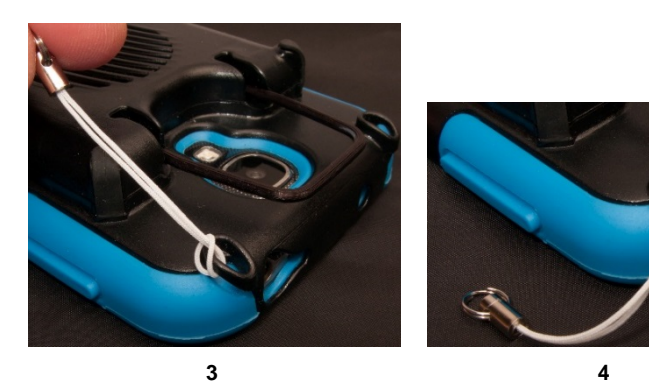

*Note :* N'attachez pas le sangle directement a l'encadrement plastique parce que ç peux causer du dommage à NOVA chat.

Les boucles sont un risque d'étouffement.

# Ajouter un sangle : NOVA chat 8 ou 10

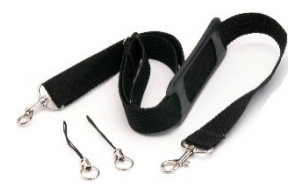

Pour le transport sans mains, des boucles pour attachés les sangles on été provisionné dans votre paquet NOVA chat. Pour le convenance, il y a deux ensembles de boucles – un sur le haut de l'appareil et un autre en dessous.

4

Attachés deux boucles au sangles appropriés. La méthode de base pour attaché les boucles sont pareil pour touts appareils.

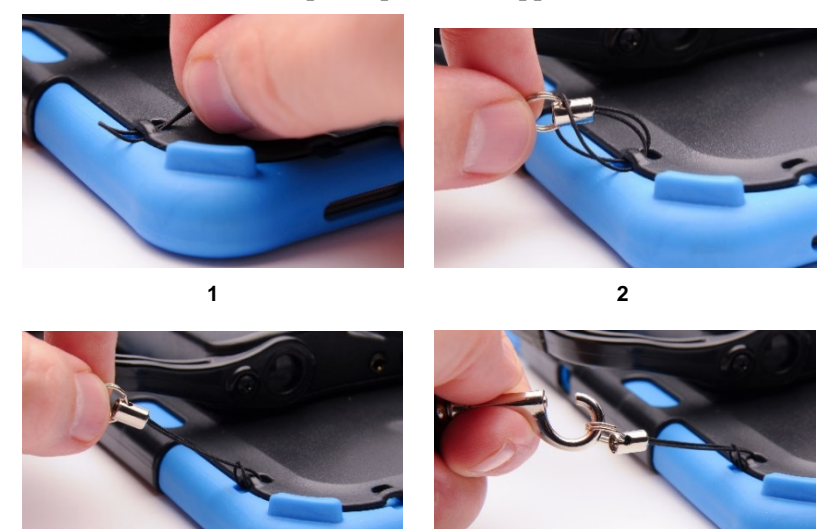

3

Note : N'attachez pas le sangle directement a l'encadrement plastique parce que ç peux causer du dommage à NOVA chat.

▲ Les boucles sont un risque d'étouffement.

# Ajouter un sangle : NOVA chat 12

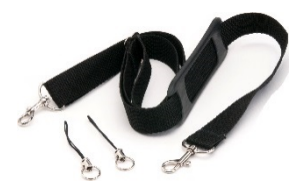

Pour le transport sans mains, des boucles pour attachés les sangles on été provisionné dans votre paquet NOVA chat. Pour le convenance, il y a deux ensembles de boucles—un sur le haut de l'appareil et un autre en dessous.

*Note:* Les boucles du haut sur l'appareil NOVA chat 12 sont sur la poignée. Si vous enlevez la poignée, simplement attachés les sangles au boucles du bas.

Attachés deux boucles au sangles appropriés.

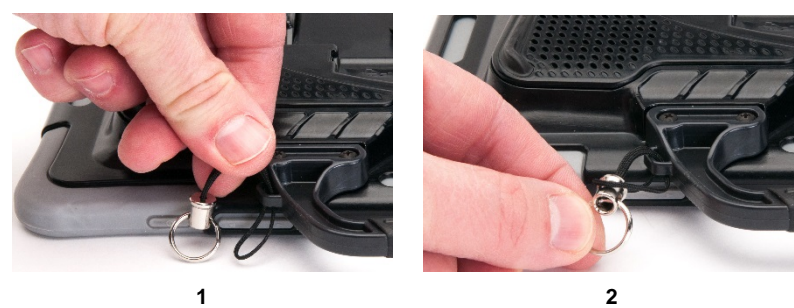

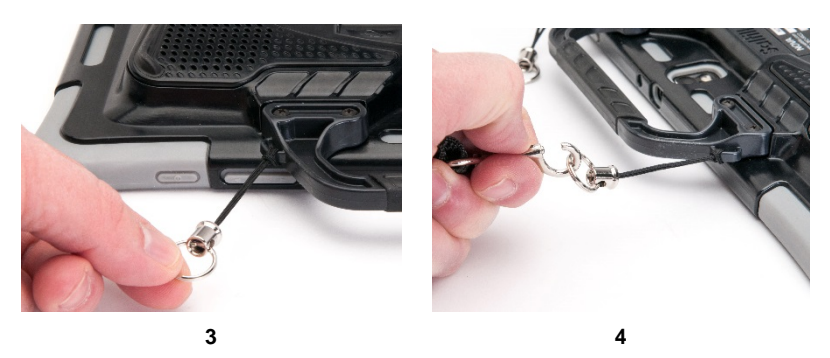

*Note :* N'attachez pas le sangle directement a l'encadrement plastique parce que ç peux causer du dommage à NOVA chat.

Les boucles sont un risque d'étouffement.

# Écran tactile

Votre NOVA chat est livré avec un écran tactile capacitif. Il répond le mieux à une touche légère du bout du doigt.

#### Stylus

Nous avons inclus un stylus pour votre usage aussi bien. Si vous préférez faire votre propre stylus, il doit être compatible avec un écran tactile capacitif.

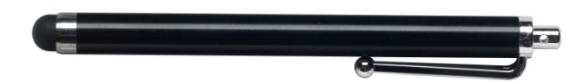

*Note :* Le stylus fourni est ouvert au bout pour l'attacher à votre appareil. Trouvez une chaine, de la corde ou un cordon qui est à votre style.

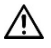

Le stylus est un risque potentiel d'étouffement ou pour percer les yeux.

#### Nettoyer votre écran

Si vous souhaitez nettoyer l'écran de votre appareil, utilisez un chiffon imbibé d'eau ou de liquide de nettoyage dilué pour fenêtre. Ne pas pulvériser ou asperger de liquide directement sur l'appareil. Pour du nettoyage additionnel, humidifié un chiffon propre dans un mélange égale d'eau et vinaigre.

*Note :* Si votre appareil est utilisé par plus qu'un client, voir 'Désinfection d'un appareil et accessoires pour utilisations par plusieurs clients'.

*Important!* L'utilisation d'une force excessive ou un objet métallique lorsque vous appuyez sur l'écran tactile peut endommager la surface en verre trempé et annuler la garantie.

# Nettoyer et désinfection de votre appareil

#### Nettoye et désinfection routine

Pour nettoyez votre la case de l'appareil et l'écran, éteigner l'appareil, essuie avec un essuie-tout doux peu mouillé avec l'eau, et sechez avec un deuxième essuie-tout sec. *Ne pas metre de liquid directement sur l'appareil*. Pour désinfecter la case, appliqué une solution <sup>1</sup>/<sub>4</sub> verre de vinaigre avec 1 verre d'eau à un essuie-tout. *Ne pas utiliser la solution de vinaigre et d'eau sur l'appareil*.

# Désinfection d'un appareil et accessoires utilisé pas plusieurs clients

*Note:* Ce section s'applique seulement lorsque plusieurs clients utiliseront la même appareil. Dans ce situations, c'est vitale de désinfectionner l'appareil et les accessoires qui ont été utilisé par un client avant de les utiliser avec un autre client.

#### Étape un: Mettre des gants protectifs

#### Prochaine étape: Nettoyer appareil et accessoires

- Essuie l'appareil et accessoires avec des essuie-tout désinfectées. (Virucidal, Bactericidal, Pseudomonacidal, Tuberculocidal, Fungicidal)—Metrex CaviWipes<sup>™</sup>. Suivre les instructions d'utilisation fourni par le manufacture des produits de désinfection.
- 2. Prends un Q-tip avec un nettoyant appliqué (par exemple, Windex<sup>®</sup> ou un autre nettoyant commerciale) et nettoyer a l'intérieur des crevages et craques. Vous pourriez aussi utilisé un brosse à dents.
- 3. Utiliser un souffleur d'air sur l'appareil ou essuyer pour sécher.

#### Important! Soyez certain que tout la terre est enlever de l'appareil es accessoires. Ceci est vitale avant de procéder avec l'équipement de désinfection.
#### Prochaine étape: Désinfecter appareil et accessoires

- Essuie l'appareil et accessoires avec des essuie-tout désinfectées. (Virucidal, Bactericidal, Pseudomonacidal, Tuberculocidal, Fungicidal)—Metrex CaviWipes<sup>™</sup>. Suivre les instructions d'utilisation fourni par le manufacture des produits de désinfection.
- 2. Soyez certains de nettoyer tous les craques et coins et essuyez plus qu'une fois si nécessaire pour garder l'appareille mouillé pour une minimum de trois (3) minutes.
- 3. Permettre l'appareil et les accessoires le temps pour séchez.

#### Dernière étape: Essuyez l'écran tactile

- 1. Lorsque les appareils et accessoires sont sec, essuyez les endroits de vu (écran tactile, clavier) avec un nétoyant de vitre pour que l'écran garde sa couleur.
- 2. Permettre l'écran le temps te séchez.

## Écrans NOVA chat

**Page de vocabulaire** – L'endroit où les pages de symboles apparaissent. Charger des nouvelles pages change l'apparence de la page.

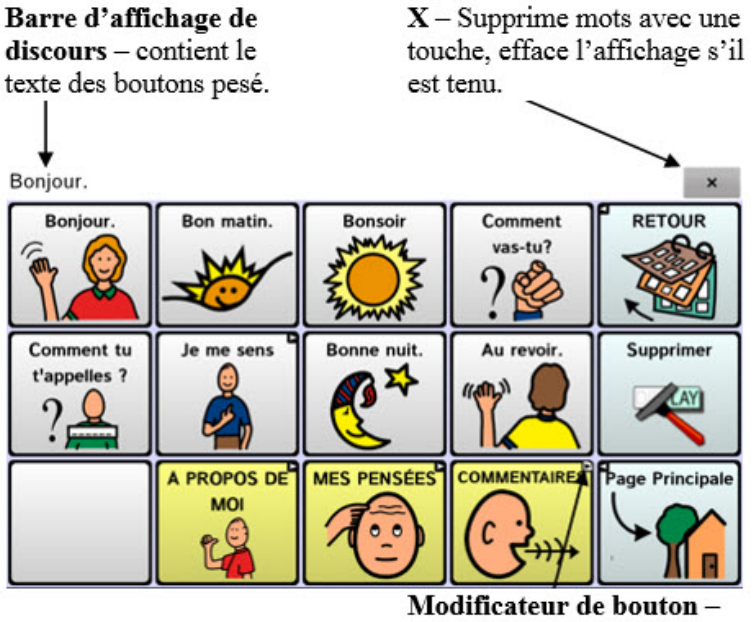

Modificateur de bouton – Indique qu'un bouton lie à une nouvelle page.

## Menus de Chat

Après avoir choisis un menu, des groups de menus apparaissent. Ces options variant dépendant sur les autres paramètres du logiciel de NOVA chat.

|           | E           |                                                | -est 🕐                                         |                                       |
|-----------|-------------|------------------------------------------------|------------------------------------------------|---------------------------------------|
| Modifié   | Paramètres  | Voir une liste<br>des fichiers<br>vocabulaires | Information et<br>enregistrement<br>du système |                                       |
| Avec Mode | de Modifica | ation                                          |                                                |                                       |
| E de 🗹 👘  | - Charlow   | eran BRs t                                     | of V: MhatPe                                   | weldOHo                               |
| Modifié   | Paramètres  | Liste de page                                  | Modifié la<br>page courante                    | Modifié la<br>vocabulaire<br>courante |

Note : Chat Editor affiche les menus au haut de l'écran.

## Choisir le Fichier de Vocabulaire approprié

Choisir un fichier de vocabulaire approprié est nécessaire pour le succès de l'utilisateur de l'appareil. Saltillo suggère qu'un Orthophoniste qualifié, un enseignant ou les parents de l'utilisateur de l'appareil soient tous parties du processus de décision pour choisir le fichier de vocabulaire approprié.

Plusieurs considération doivent être prise lors de prendre la décision.

- Capacités d'accès
- Combien de boutons par page
- Orientation de l'écran (paysage ou portrait)

**4 Basic** fourni que 4 boutons par page. **VocabPC** à 12, **MultiChat**15. **WordPower** offres les options de 20, 24, 30, 42, 48, 60, 80 et 108.

- Capacité courantes et potentielles
- Alphabétisation
- Alphabétisation émergents

VocabPC a été conçu pour ceux qui ont des délaies développementales.

WordPower 20, 24, 30, 42, 48, 60, 80 et 108 sont basé de mots pour ceux qui peuvent lire.

MultiChat 15 est développé pour ceux qui apprennent à lire et écrire

Essence est développée pour les adultes qui ont des troubles de paroles.

Plusieurs autres considérations doivent aussi être prises en compte. Des troubles visuelles doivent être considérées. L'individu pourrait fonctionner mieux avec des symboles ou des portraits. Chaque individu qui utilise le système à de capacités uniques. Pour accommodé ces capacités chaque fichier et les paramètres du système peuvent être personnalisés. Le reste du manuel décrira comment modifié les paramètres, boutons et pages pour aider l'utilisateur. Personnalisation peux être fait directement sur l'appareil out en utilisant Chat Editor sur un ordinateur.

## **Explorez les fichiers NOVA chat**

NOVA chat est remarquable due au variété de fichiers vocabulaire supporté. Pour visionner les fichiers choisissiez **Menu**  $\models$  ou = > **Bibliothèque**. Les fichiers de vocabulaire seront affiché.

| 6  | 4-DaSIC PUS<br>Original                             |
|----|-----------------------------------------------------|
|    | 4-Basic SS<br>original                              |
| •• | ChatPower48 PCS_Copy<br>User Vocabulary             |
| 0  | Essence Original                                    |
|    | MultiChat 15 Adolescent PCS Original                |
| +  | MultiChat 15 Adolescent PCS_Copy<br>User Vocabulary |
| 0  | MultiChat 15 Adolescent SS<br>Original              |
|    | MultiChat 15 Adolescent SS_Copy<br>User Vocabulary  |
|    | MultiChat 15 Adult PCS Original                     |
|    | MultiChat 15 Adult SS Original                      |
| 0  | MultiChat 15 Student PCS Original                   |
|    |                                                     |

- Le fichier de vocabulaire est présentement ouvert
- Un fichier Saltillo original ne peux peas être modifier ou surprimer. Pour personaliser un fichier de vocabulaire, faites une copie et personalisez la copie. Voir "Erreur: Source pas trouver" pour comment faire une copie

*Important!* Un fichier de vocabulaire que vous avez personnalisé avant le logiciel version 2.0 peut seulement être transféré entre NOVA chat et Chat Editor.

Un fichier de vocabulaire que vous avez personnalisé avec le logiciel version 2.0 ou une version ultérieure peut être transféré entre NOVA chat, TouchChat et Chatr Editor.

## Les Fichiers de Vocabulaire fourni par Saltillo

NOVA chat à un variété de fichiers vocabulaire. Les fichiers vocabulaire fourni par Saltillo sont tout étiqueté « Saltillo Original » et ont un cadenas à l'avant pour indiquer qu'ils ne peuvent pas être supprimé.

Prenez le temps d'explorer chacun de ces fichiers et voir si un pourrait approprié pour l'utilisateur de l'appareil ou pour générer des idée pour crée des fichiers à vous.

Pour voir les fichiers fournies, choisis **Menu**  $\models$  ou  $\bigcirc$  > **Bibliothèque** et tapez sur un des fichiers de Vocabulaire disponible, choisis **Ouvrir** et explorez le fichier.

Explorez la page et l'organisation des boutons en choisissant des boutons. Les boutons avec des flèches aux coins vont à une nouvelle page. Alors que vous explorez les mises en page, voyez si l'un d'eux pourrait fonctionner comme un point de départ pour l'utilisateur du dispositif prévu.

**WordPower** est une mise en page base sur des mots qui utilise 20, 24, 30, 42, 48, 60, 80 et 108 boutons par page.

## WordPower20 Simply

WordPower20 Simply intègre des phrases porteuses avec des mots de base pour la production rapide et facile de langue. Il peut être utilisé comme un système à base de phrase ou de mot. Par exemple, vous pouvez utiliser les phrases porteuses «Je veux ...», «j'aime ...» et «Je ai besoin de ..." pour générer des phrases. Ou vous pourriez utiliser les pronoms individuels «je», «il» et «vous» ou de débuts commun de phrases comme "peut" et "fait." Lorsque les pronoms individuelles sont sélectionnées, une page de verbes fréquemment utilisés devient disponible. Vous pouvez rapidement terminer une phrase en utilisant une phrase telle que "à manger ...», «à jouer ...», «à regarder ...», etc., ou vous pouvez sélectionner "à" pour voir encore plus de verbes disponibles.

## WordPower24 et WordPower42

WordPower24 et WordPower42 utilise des mots à haut fréquence pour simplifier la génération de phrases faciles. Il inclue aussi des noms et adjectifs organisé dans des catégories logiques. Toutes classes de mots grammatiques sont incluses. Lorsqu'une phrase est en construction vous trouverez souvent que le prochain mot que vous voulez utiliser peut être deux avec un ou deux pesé de boutons. Les clés de grammaire sont utilisé pour fournir des terminaisons de verbes noms et adjectifs. Une page de prédiction pour épeler/mots est utilisé pour épeler les mots qui ne sont pas inclus. Étant un vocabulaire basé de mots, cette page peux être utilisé par un grand groupe d'âge. Les noms, adjectifs et verbes peuvent être ajouté et personnalisé pour répondre au besoin de l'individu.

## WordPower24 with Phrases

WordPower24 with Phrases est conçu pour les individus qui ne sont pas capable d'utiliser un vocabulaire basé sur des bots, mais sont capable de générer des pensés en utilisant des phrases porteuse et catégories sémantiques.

## WordPower30

WordPower30 est conçu pour les individus qui ont besoin d'accès aux outils par le clavier. Une rangé d'outils as été ajouté au clavier.

## WordPower42 Basic

WordPower42 Basic est une version simplifiée de WordPower42. Ce système basé de mots contient toujours un montant vaste de vocabulaire et pourrait être approprié pour les utilisateurs débutant ou ceux qui on besoin d'un concept de vocabulaire de base. Il est conçu pour rendre la communication rapide et facile.

## WordPower48

WordPower48 est très similaire à la version 42-location, mais à la gauche il y a une colonne supplémentaire vous avez maintenant un option pour effacer/supprimer le mot, ou choisir la période ou le pluriel. Cette configuration peut être mis en place pour la numérisation ou pour être utilisé avec un clavier.

## WordPower60

WordPower60 vocabulaire se compose d'un grand nombre de mots à haute fréquence disponible sur la page principale, résultant en une communication rapide avec les frappes réduits. La complétion automatique de mots et le logique pour mots suivants sont utilisés, et la fonction «grammaire» fournit des terminaisons morphologiques aux verbes, noms, et les adjectifs. Orthographe avec prédiction de mots avec les pages divisé dans les catégories contenues dans toutes les autres

versions du vocabulaire sont également disponibles. Ce vocabulaire est configurée pour fonctionner avec un clavier.

## WordPower80

WordPower80 est un option puissant pour ceux qui ne peuvent pas accéder à petites cibles. La mise en page nécessite mois de tapes pour accéder au vocabulaire.

### WordPower108

WordPower108 est la nouvelle option WordPower de vocabulaire. Il se compose d'un grand nombre de mots à haute fréquence sur la page principale, résultant en une communication rapide et un accès rapide à des mots de base. La complétion automatique de mots et la logiques pour identifié le mot suivants sont utilisés, et la fonction «grammaire» fournit terminaisons morphologiques aux verbes, noms et adjectifs.

## MultiChat 15

MultiChat 15 – Deux version de ce disposition de 15 boutons ont été créé, un pour des individus a l'âge d'école avec des outils linguistique émergeant et un autre pour adolescents ou adultes. Ils y a plusieurs types de communications disponibles dans ce programme : des phrases, des mots, des enregistrements d'histoire et des scènes visuelles. Aussi inclus sont des pages joue et lis, des pages sociales et des pages à nouveau-pour-vous, une page débutante pour le journal quotidienne. Il y a des symboles sur chaque bouton avec l'exclusion de plusieurs mots clés.

## VocabPC

VocabPC a été conçu par Gail Van Tatenhove, PA, MS, CCC-SLP, pour des adultes et adolescent avec des difficultés de développement. Vocabulaire de VocabPC est arrangé comme des phrases porteuses, des phrases interactives, des activités de vocabulaire et des mots de noms. VocabPC utilise une mise en page avec 12 endroits. Une tournée guidé pour **VocabPC** est inclus dans le CD modificateur pour NOVA chat. Ce guide aide à décris les utilisateurs que l'auteur travaillait avec et fournie le rational et le support d'enseignement pour VocabPC.

## myQuickChat

myQuickChat est un système de communication introductoire pour les enfant et adulte utilisateur de AAC avec des besoins de communication complexes. **myQuickChat** est disponibles pour les enfant et adultes dans 4, 8 et 12 endroits, chacun avec 16 endroits identiques de page principale Support Master. **myQuickChat** a été crée pour offrir une système de communication d'haute fréquence basée sur les phrases dans un format qui est à la fois engageant et facile à utiliser. Le système progressive offre une variété de sujets pour les besoins de conversation de tout les jours et fournie les utilisateurs de AAC une échange de communication immédiat et plus réussi avec une variété de paramètres.

### myCore

myCore est une combinaison de vocabulaire primaire et basé sur les phrases pour les individuels avec des habilités littéraires.

## Spelling

Spelling est une page de clavier avec quatre boutons pour prédire les mots et plusieurs phrases sauvegarder.

#### 4-Basic

4-Basic est une option de vocabulaire simple avec 4 boutons par page.

#### Essence

Essence est spécifiquement conçu pour les adultes avec un trouble de parole acquise. La page principale d'Essence contient un clavier d'orthographe et des liens à des pages de phrases de communication commun pour ceux avec qui vous faites interactions fréquentes dans votre famille et communauté. Autres pages contient du vocabulaire commun qui pourrait être utilisé pour un visite au docteur, utiliser le transport public, sortir manger etc. Chaque page est complètement personnalisable pour rencontrer les besoins de vocabulaire spécifique de chaque individu.

## **Chat Editor**

Chat Editor est le logiciel qui fonctionne sur un ordinateur Windows portable ou bureau. Il peut aussi être faire sur l'appareil, ceci fourni la famille et/ou professionnels une façon de personnalisé le vocabulaire sur l'appareil lorsque c'est pratique.

*Note :* Avoir le vocabulaire sur une deuxième ordinateur est recommandé come un sauvegarde a l'appareil NOVA chat.

## Installation de Chat Editor

*Important!* Avec la sortie de NOVA chat 2.0, nous avons remplacé le NOVA chat Editor avec Chat Editor. Si vous avez utilisé le NOVA chat Editor précédemment, il ne fonctionnera plus avec lest fichiers 2.0 ou plus récents.

Le CD d'installation de Chat Editor inclus le logiciel de Chat Editor et Microsoft Voices. Le Microsoft Voices fourni un voix pour le logiciel Chat Editor. Si vous avez déjà l'application de bureau sur votre ordinateur d'un ChatPC vous n'aurez pas besoin d'installer Microsoft Voices encore. Si non, vous allez vouloir installer Microsoft Voices. Ce procès n'aura pas besoin d'être répété.

- 1. Insérez le CD Chat Editor hat dans votre ordinateur.
- 2. Vous devrez voir l'écran d'installation du CD Saltillo apparaître (ça pourrait prendre quelques instants), si non, naviguer à votre CD avec Windows Explorer et choisissez setup.exe.
- 3. L'écran d'installation de CD donne deux options pour charger les applications : NOVA chat et Microsoft Voices pour SAPI 5.1.
- Si vous voulez le discours synthétique pour NOVA chat et vous avez une carte de son compatible (c'est probable), vous aurez besoin d'installez Microsoft Voices aussi. Si c'est le cas, cochez l'option voices.
- 5. Choisis Installez.
- 6. Suivez les instructions pour compléter l'installation.
- 7. Vous n'aurez pas besoin du CD pour utiliser l'application.

Vous avez placé l'application Chat Editor dans votre dossier de programmes et des raccourcis à l'application des dossiers d'Imports sur le bureau de l'ordinateur.

## **Configuration Chat Editor**

La première fois que vous ouvrez Chat Editor après l'avoir installé, vous serez invité à mettre en place une configuration.

- 1. Sélectionnez NOVA Chat à partir de la fenêtre de *Choisissez produit* et cliquez sur OK.
- 2. Sélectionnez votre langue dans la fenêtre *Sélectionner la langue* et cliquez sur OK.
- 3. Sélectionnez un ou plusieurs groupes de symboles de la fenêtre *Choisir Groupe de Symbole*.

*Important!* Ce groupe de symboles doit correspondre à ce qui est sur l'appareil que supportez.

- 4. Cliquez OK.
- 5. Taper un nom descriptif pour la configuration dans la fenêtre *entrer nom* et cliquez sur **OK**.
- 6. Chat Editor se ouvre.

*Note:* Vous devrez peut-être définir plusieurs configurations si vous supportez plus qu'un client. Par exemple: Tommy avec seulement des images SymbolStix et Sarah avec SymbolStix et PCS symbols.

## Permettre Discours dans Chat Editor

*Note:* Lorsque vous installé Chat Editor sur un ordinateur qui avait précédemment Chat Editor installé, discours sera permette par défaut.

Lorsque vous installé Chat Editor sur un ordinateur que n'avais pas Chat Editor déjà installé, ce message sera affiché.

Discours n'est présentement pas permis. S'il vous plaît faites la connections du Nova Chat a l'ordinateur pour permettre le discours.

Choisissez **OK** pour fermer le message.

Pour activer la parole dans le chat Editor, il suffit de connecter un câble USB entre votre ordinateur et votre appareil. Testez l'éditeur afin de vérifier que la parole fonctionne maintenant et puis débranchez le câble. Discours va maintenant être activé chaque fois que vous utilisez l'éditeur; vous n'aurez pas besoin de re-connecter le câble.

## **Ouvrant du logiciel Chat Editor**

Pour ouvrir l'éditeur pour une utilisation normale après l'avoir configuré, choisissez le raccourci de Chat Editor du le bureau de l'ordinateur.

## Utiliser les fichiers de vocabulaire avec l'éditeur

La bibliothèque de Chat Editor contient les mêmes fichiers que l'appareil.

Tous les fichiers peuvent être choisis et exploré. Explorez la page et l'organisation des boutons en choisissant les boutons. Les boutons avec des flèches aux coins vous déplacent à une nouvelle page. En explorant la disposition des pages, considérez si une des dispositions pourrait être utilisé comme un point de départ pour l'utilisateur de l'appareil.

Les fichiers de vocabulaires « Originales » ne peuvent pas être modifiés. Si un des fichiers est approprié pour l'utilisateur de l'appareil, vous devez faire une copy dans le **Mode de Modification**.

Le fichier de vocabulaire de l'utilisateur peux tout être crée en utilisant Chat Editor et exporté au NOVA chat pour utilisation.

Pour explorer les fichiers en utilisant Chat Editor, choisissez bibliothèque. Mes ressources gardent tous les fichiers personnalisés. Tout les fichiers défaut fournie par Saltillo sont gardé dans les dossiers spécifique au symbole et la langue utilisé. Pour explorer des fichiers avec Chat Editor, choisissez bibliothèque.

## Différences entre l'appareil NOVA chat et l'éditeur

Vous pouvez utiliser Chat Editor pour faire presque tout que vous voudriez faire avec l'appareil NOVA chat. Les boîtes de dialogue vont apparaître un peux différent et quelques options sont modifié pour l'ordinateur.

Les menus sont placés au haut de l'écran sur l'éditeur et au bas de pour l'appareil NOVA chat.

Lors de modification et utilisation des menus sur l'appareil NOVA chat, poussez et tenez sur l'écran pour ouvrir les menus de contexte. Sur Chat Editor, cliquez avec la clé droite et une fenêtre de vocabulaire ouvrira les menus de contexte pour modification.

**Orientation** – NOVA chat offres l'habilité d'utilisez l'appareil dans l'orientation de portrait ou paysage. Lors de la programmation avec Chat Editor c'est possible de visionner l'écran dans la même orientation. Pour ajustez l'orientation choisissez **Menu** = ou = > **Paramètres** > **Vue** et choisissez « Jumelé avec l'appareil ». Ce guide d'utilisateur utilise des portrait la fois du l'éditeur et l'appareil NOVA chat. Les menus fonctionnent similairement sur chaque système peu importe comment il est accéder.

## Utilisez Chat Editor pour créer des matériels d'instructions.

Capturez des séquences de boutons et d'écrans dans Chat Editor pour coller dans des matériels d'instructions au format Word, PowerPoint, Flash Cards, etc. In Chat Editor, choose **Capture** in the top section of the Editor window. The Button Capture window will open.

1. Avec **Capture les Sélections** choisis, sélectionnez les boutons que vous voulez dans vos documents. Chaque bouton sélectionner sera capturer dans la fenêtre de Button Capture.

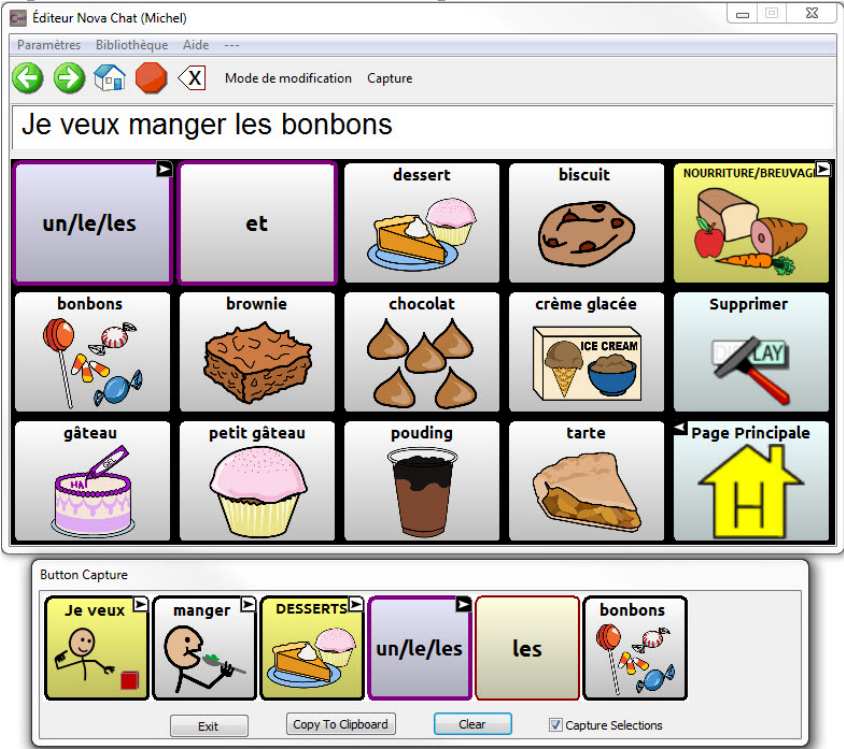

- 2. Lorsque vous finissez la capture de la sequence de boutons, choisissez **copier à la presse papier**. La séquence sera effaces de la fenêtre de capture de bouton.
- 3. Dans votre document, inseré le curseur et selection **collez.** La sequence sera collé dans le document.
- 4. Capturez la prochaine séquence.

 Lorsque vous êtes fini les captures de séquences, sélectionnez Sortie pour fermé la fenêtre de capture de bouton. Notes on Capturing Button Sequences

S'il faut essayer plusieurs séquences pour trouver la meilleure, éteignez la capture de sélection. Une fois que vous décidiez ce que vous voulez capturer, recommencé la capture de sélections.

Si vous faites une erreur, sélectionné **Effacer** et recommencer la séquence. Souvenez-vous que l'efface enlève tous le contenu capturé dans la fenêtre de capture de Bouton.

## Utiliser le Mode de modification

Pour faire des changements au fichier de vocabulaire, le système doit être dans le mode de modification.

Pour modifier un fichier de vocabulaire ou une ressource lien (boutons, pages), entrez dans mode de modification en :

Choisissez **Menu** is ou is > **Mode de modification**. Le mode de modification sera activé automatiquement.

Si vous utilisez Chat Editor, choisissez mode de modification.

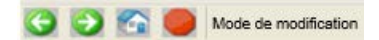

Dans le mode de modification, une ligne de texte apparaîtra au bas de l'écran indiquant que le logiciel est en mode de modification et le nom du fichier de vocabulaire de la page courante.

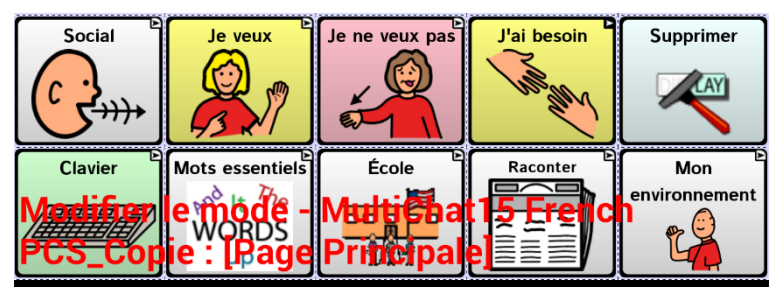

*Note :* Soyez toujours certain que vous travaillez sur la copie du fichier de vocabulaire courante avant de modifier. La modification est possible sur l'appareil et l'éditeur mais un individu a seulement un fichier. Faire la copie du fichier d'un logiciel prendra la place du fichier existante. Pour parvenir l'erreur, copié toujours votre fichier avec les changements à l'autre logiciel. Ceci assurera que l'appareil et l'diteur sont courants. Les changements devraient être coordonné pour évité qu'un ensemble de changement efface un autre.

## Personnalisation de NOVA chat

Si c'est déterminé qu'un des fichiers fourni par Saltillo pourrait être utilisé comme un point de départ, une copie aura besoin d'être fait.

Les fichiers de vocabulaire (originale) fournie par Saltillo ne peuvent pas être modifiés. Ceci maintient le vocabulaire défauts originales dans les cas ou ils seront nécessaires dans le future

Il y a quelques façons de faire une copie.

#### Crée une copie d'un fichier de vocabulaire existante

- 1. Ouvrir le fichier de vocabulaire.
- 2. Choisis **Menu** = ou = > **Mode de Modification**.
- 3. Choisis Oui.
- 4. Tapé un nom pour représenter le fichier.
- 5. Sélectionne Conserve.

#### ou

- 1. Choisis **Menu** = ou = > **Bibliothèque**.
- 2. Choisis le fichier à copier.
- 3. Choisis **Double**.
- 4. Tapé un nom pour ce fichier.
- 5. Sélectionne **Conserve**.

#### Si vous utilisé Chat Editor

- 1. Ouvré le fichier.
- Choisis Menu = ou > Bibliothèque > Mes Ressources > Fichier > Double.
- 3. Tapé un nom pour le fichier.
- 4. Sélectionne Conserve.

## Changer l'Étiquette/Message du bouton

Peux-importe l'action d'un bouton, vous pouvez toujours modifier l'étiquette ou le message.

- 1. Choisissez **Menu** = ou = > **Mode de Modification**.
- 2. Tapez et tenez sur le bouton (clique droite si vous utilisez l'éditeur). Ceci évoque les options du menu contexte.
- 3. Choisissez l'option **Modifie Bouton**. Les Propriétés du bouton vont apparaître pour que bous puissiez modifier le bouton.
- 4. Tapez dans la boîte approprié pour avoir un clavier.
- 5. Entrez le texte.
- 6. Choisissez **Conserve** pour soumettre vos changements au bouton.

#### Pas d'étiquette

Pour ceux qui ne veulent pas utilisez les étiquette mais seulement les images, ne mettez pas un étiquette dans la boîte d'étiquette. Si vous n'utilisez pas des étiquettes nous suggestions élargir l'image pour qu'il remplit tous la surface du bouton. Pour le faire :

Choisissez Menu 📼 ou 🗁 > Paramètres > Style > Remplis.

Voir les prochaines pages pour ajoutez des symboles au boutons.

## Ajouter ou modifier l'image d'un bouton

Les images du bouton peuvent être ajouter ou modifier seulement dans le **mode de modification**.

- 2. Tapez et tenez le bouton pour le modifié (clique droite si vous utilisez l'éditeur).
- 3. Choisissez l'option **Modifie le bouton.** Propriétés du boutons apparieront.

|           | - 🥹<br>Général | Sty      | /le     | Actions           |                   |  |  |  |
|-----------|----------------|----------|---------|-------------------|-------------------|--|--|--|
| Chat      |                |          |         |                   | Modifie le<br>nom |  |  |  |
| Étiquette |                |          |         |                   |                   |  |  |  |
| Social    |                |          |         |                   |                   |  |  |  |
| Message   |                |          |         |                   |                   |  |  |  |
| Social    |                |          |         |                   |                   |  |  |  |
| Image     |                |          |         |                   |                   |  |  |  |
| importer  | Trouver        |          |         | Social            | a                 |  |  |  |
| enlever   |                |          |         |                   |                   |  |  |  |
| Visible   |                |          | (       | <mark>د با</mark> |                   |  |  |  |
|           |                | Conserve | Annuler |                   |                   |  |  |  |

 Choisissez Trouver (sur l'appareil) ou Cherche/Navigue (dans l'éditeur) pour cherchez un portrait qui existe dans la bibliothèque. Choisis Importer pour apporter un portrais dans le système qui n'est pas déjà dans la bibliothèque.

Après avoir choisis Cherche vous êtes présenter avec une liste de catégories duquel vous pouvez choisir, ou vous cherchez pour l'étiquette qui apparaît dans la boîte dans le coin gauche.

Choisis cherche pour regarder pour des icônes avec le nom d'un étiquette. Si l'icône approprié n'est pas trouver dans la cherche original entre un autre item dans la boîte de texte et tapez le bouton **Cherche**.

| Soci | al                                     |      |        |       |        |     |       |   |   |   | Rec | herc | e |   |   |   | Effac | er |
|------|----------------------------------------|------|--------|-------|--------|-----|-------|---|---|---|-----|------|---|---|---|---|-------|----|
| >    | Mes images                             |      |        |       |        |     |       |   |   |   |     |      |   |   |   |   |       |    |
| >    | Actions A-G                            |      |        |       |        |     |       |   |   |   |     |      |   |   |   |   |       |    |
| >    | Act                                    | ions | H-N    |       |        |     |       |   |   |   |     |      |   |   |   |   |       |    |
| ۲    | Act                                    | ions | 0-Z    |       |        |     |       |   |   |   |     |      |   |   |   |   |       |    |
| >    | Ani                                    | maux | c et a | anima | aux do | mes | tique | s |   |   |     |      |   |   |   |   |       |    |
|      | Personalization is on. Touch for info. |      |        |       |        |     |       |   |   |   |     |      |   |   |   |   |       |    |
| q    |                                        | w    | 2      | e     | r      | 4   | t     | 5 | у | 6 | u   | 7    | i |   | 0 | 9 | р     | ×  |
|      | а                                      |      | s      |       | d      | f   |       | g | Ι | h |     | j    |   | k |   | I |       | ٩, |
| ¢    |                                        | z    |        | x     |        | ;   | v     |   | b |   | n   |      | m |   | ļ |   | ?     | ¢  |
| ?12  | 3                                      | Ŷ    |        | /     |        |     |       |   |   |   |     |      |   |   |   |   |       | ٢  |

- 5. Résultats de cherche affichent les icônes de choix. Choisis l'icône approprié en le tapant.
- 6. Si l'apparence du bouton est satisfaisant, choisis Conserve.

La Navigation poudres Icônes est aussi disponible. Ouvrez le catégorie avec une seule tape et glisse l'écran vers le haut pour voir tout les icônes dans le catégorie (si vous utilisez l'éditeur, choisis le catégorie approprié).Une fois que vous trouvez l'icône choisis le.

Si vous trouvez que le symbole que vous avez besoin n'est pas disponible dans la bibliothèque existante, vous pouvez utiliser vos propre photos ou des images digitales, téléchargé, ou numérisé et les importés directement a vos boutons.

#### Inclure un image qui n'est pas dans les symboles de chat

Si vous utilisez le logiciel de l'éditeur, les portraits que vous voulez utilisez doivent être sure le même ordinateur.

Si vous importer directement à l'appareil, le photo doit être sur le NOVA chat.

- 1. Choisissez **Menu** = ou = > **Mode de Modification**.
- 2. Modifiez le bon bouton.
- 3. Choisissez Importer.

Naviguer pour les portraits que vous voulez utiliser. Lorsque vous trouvez l'image que vous voulez utiliser veuillez le sélectionner.

Si vous utilisez l'appareil NOVA chat, choisissez images (s'ils sont pris avec l'appareil) ou télécharger (si copié d'un ordinateur) et choisis votre image.

Si vous utilisez Chat Editor, trouve la location de l'image, choisis et ouvrez.

Une fois que vous avez sélectionné l'image que vous voulez importer, cliquez **OK** et l'image appariera sur le bouton.

#### Déplacer les images de votre appareil

Il aura des temps ou vous voulez copier des images entre l'ordinateur et l'appareil. Pour le faire :

- 1. Avec la câble USB qui est inclus, attachez l'appareil NOVA chat à votre ordinateur. Donne l'appareil un instant pour faire connexion avec l'ordinateur.
- Le NOVA chat sera vue comme un disque externe. Crée un dossier nommé `images`. Copie les images nécessaires entre l'appareil et l'ordinateur.
- 3. Lorsque vous être fini, choisis `enlevé l'appareil de stockage de votre ordinateur d'une façon sauf.
- 4. Choisis fermé de l'écran Fermé le stockage du USB sur l'appareil.
- 5. Lorsque vous avez fini, débranchez la câble USB.

## Caché les boutons

Il y a plusieurs fois ou la présentation de touts les boutons à la fois peux être trop pour l'utilisateur ou ils peuvent s'entêter sur une clé. Dans ce cas cacher des boutons peux aider. Cacher les boutons ne supprime pas l'information et ils peuvent être visionnés plus tard lorsque vous êtes prêts.

Ce fonction peux être utile lorsque vous présenter le vocabulaire à l'utilisateur pour la première fois. Présenter touts les boutons à la fois peux être écrasant. Si vous cache quelques boutons vous pouvez permettre l'utilisateur de concentré plus facilement sur le vocabulaire présenté.

Entrez le mode de modification et modifie le bouton pour le cacher.

Décochant la boîte Visible rends le bouton invisible dans le mode standard et désactive l'action du bouton.

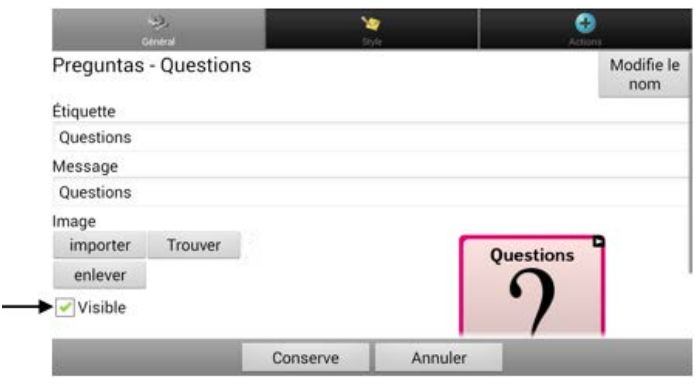

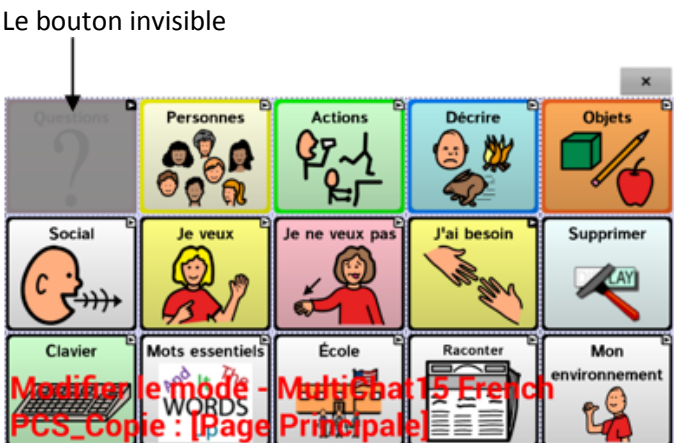

## Modifié les styles de boutons

## Modifié le style de bouton

Le style d'un bouton peut seulement être modifié dans le mode de modification.

- 1. Tapez et tenez le bouton pour ouvrir les propriétés du bouton. (Clique droite si vous utilisé l'éditeur.)
- 2. Choisis l'option **Modifie Bouton**.
- 3. Tapez sur l'onglet de Style. Le bouton propriétés de style apparaîtra.

|                                              | ş                        |              |         | 0            |
|----------------------------------------------|--------------------------|--------------|---------|--------------|
| Police<br>Istok Web                          |                          |              |         | +<br>• 17 of |
| Gras It                                      | alique Sou               | ligne        |         | -            |
| Largeur du Fr<br>+<br>3 pt<br>-<br>Transpare | ontière<br>ent 🕜 Étiquet | te au-dessus | C       |              |
|                                              | 1                        | Conserve     | Annuler |              |

- 4. Utilise les listes déroulantes pour sélectionner la couleur de corps, couleur de police, couleur de bordure, police, grandeur, forme et largeur de la bordure que vous voulez pour le bouton.
- 5. Vérifie que la boîte **Étiquette au-dessus** décris la position de l'étiquette.
- 6. Cochez les boîtes Gras, Italique, ou Souligne pour modifié le texte.
- 7. Rendre un bouton transparent pourrait être utilisé pour créer une scène visuel et vous voulez du discours sans que le bouton apparaît.
- 8. Choisissez Conserve.

## Remplissage dégradé (Saturation)

Ce fonctionnalité ajoute l'apparence de profondeur à un bouton. Pour ajuster le remplissage dégradé des pages :

# Choisissez Menu = ou = > Paramètres > Style > Remplissage de gradient.

Vous pouvez activer et désactiver ce fonctionnalité et si actif vous avez l'option de changer le montant de couleur de saturation. Les plus petits nombres ajoute plus de couleur dans l'arrière-plan des boutons. Pour avoir le plus de contraste entre l'étiquette/symbole et l'arrière-plan, désactiver la fonctionnalité.

## Modifié le style de plusieurs boutons en même temps

Le menu **Modifie force ceci** offres l'habilités de modifié tous les boutons sur une page ou dans tout le fichier vocabulaire à la fois.

#### Change le style de tous les boutons sur la page

- 1. Allez à la page que vous voulez modifié.
- 2. Poussez et tenez n'importe où sur la page et choisis **Modifie force** ceci (Style de bouton).
- 3. Choisissez l'onglet de la page (au haut).
- 4. Cochez l'option de style à changer.
- 5. Faites les changements nécessaires.
- 6. Faites autres changements au besoin.
- 7. Choisissez Conserve.

Pour enlever les styles force, décocher l'option de style du menu **Modifie** force ceci.

# Pour changer le style de tous les boutons dans un fichier de vocabulaire.

- 1. Ouvrez le fichier de vocabulaire à modifié.
- 2. Poussez et tenez n'importe où sur la page et choisis **Modifie force** ceci (Style de bouton).
- 3. Choisissez l'onglet de vocabulaire (au haut).
- 4. Cochez l'option de style à changer.
- 5. Faites les changements nécessaire.
- 6. Faites autres changements au besoin.
- 7. Choisissez Conserve.

Pour enlever le style force, décochez l'option de style dans le menu **Modifie force ceci**.

## Pour forcer un changement de style a un bouton d'une page

Ce option est habituellement seulement utilisé lorsque le style pour une page ou fichier de vocabulaire entière est fixé mais vous voulez faire une exception a un bouton en particulier.

- 1. Choisissez la modification d'un bouton en poussant et tenant le bouton.
- 2. Choisissez Modifie force ceci (Style de bouton).
- 3. Choisissez l'onglet de bouton.
- 4. Cochez l'option de style à changer.
- 5. Faites les changements nécessaire.
- 6. Faites autres changements au besoin.
- 7. Choisissez Conserve.

Pour enlever le style force, décochez l'option de style dans le menu **Modifie force ceci**.

#### Utilisé Chat Editor pour forcer les options de style

Pour forcer le style d'une page entier, choisissiez modifie la et l'onglet **Force Ceci**.

Pour forcer le style de tous les pages dans un fichier de vocabulaire spécifique, choisissez Pages et Force Ceci. Cochez les options de style à changer, choisissez Modifie et faites les changements nécessaire. Choisissez fini et faites un autre changement ou pesez **OK**.

Pour enlever le Style forcé, décochez l'option de Style dans l'onglet force ceci.

## Modificateurs sur les boutons liens

Les boutons liens ajoutent des modificateurs dans le coin du bouton qu'indiquent que le bouton vous déplace à un autre page. Cette option peut être éteinte ou la grandeur peut changer.

#### Pour modifier les boutons modificateurs

Tapez sur **Menu** i ou > **Paramètres** > **Style** > **Modificateurs** > **Grandeur**.

Ici vous pouvez les cacher ou changer la grandeur.

## Modifier l'action d'un bouton

Un seule bouton peux performer un nombre d'actions différentes. Il y a plusieurs options de discours qu'un bouton peut performés. Un bouton peut ajouter une terminaison grammaticale à un mot existante. Les boutons peuvent performés des fonctions comme effacer l'affichage.

#### Pour modifié les actions d'un bouton

1. Tapez et tenez sur le bouton que vous voulez modifier. (Clique droite si vous utilisez l'éditeur.)

I

- 2. Choisissez **Modifie le bouton**. L'écran des propriétés de bouton apparaîtra.
- 3. Tapez sur l'onglet **Actions**.

| Second 2           |  | (a)<br>Actions |   |
|--------------------|--|----------------|---|
| Ajoute un action   |  |                | 2 |
| /isite (Questions) |  |                |   |
|                    |  |                |   |
|                    |  |                |   |
|                    |  |                |   |
|                    |  |                |   |
|                    |  |                |   |
|                    |  |                |   |
|                    |  |                |   |

- 4. Choisissez la liste d'action pour trouver l'action approprié.
- 5. Pour enlever une action de la liste d'action assignée au bouton, choisissez l'action et enlève.

Dépendant sur l'action que vous avez choisis, l'action pourrait être simplement ajouté à la liste d'action mais vous pourriez avoir besoin d'étapes additionnel.

*Par exemple :* Si vous choisissez une action liens, comme navigue ou visite, vous allez être demandé de choisir une page pour liée avec le bouton.

6. Choisissez Conserve.

Note : Pour ne pas performé d'action, enlève touts les actions de boutons.

## Bouton disponibles Actions

| Nom du<br>bouton                   | Description                                                                                      |
|------------------------------------|--------------------------------------------------------------------------------------------------|
| Pas d'action                       | No performe pas d'action                                                                         |
| Ajoute message à l'affichage       | Mais le texte de la boîte de message du bouton dans l'affichage mais ce n'est pas dit.           |
| Ajoute temps/date<br>à l'affichage | Affiche la date et temps courant dans la SDB                                                     |
| Clé de supprime                    | Supprime le dernier caractère de l'affichage.                                                    |
| Statu des<br>batteries             | Affiche le statu des batteries dans le SDB                                                       |
| Annule Visite                      | Efface les visites restant.                                                                      |
| Modificateur de<br>majuscules      | Le modificateur de majuscules rend le modificateur de majuscules actif dans un groupe de bouton. |
| Efface tous modificateur           | L'action relâche tous modificateurs de shift, maj, ctrl, ou num.                                 |
| efface affichage                   | Efface le texte dans la barre d'affichage de discours (SDB)                                      |
| Efface le dernier mot              | Supprime le dernier mot dans le SDB                                                              |
| Modificateur<br>CTRL               | Modificateur de ctrl sera actif dans les groups de boutons.                                      |
| Action de<br>Grammaire             | Changes les mots existant à d'autre formats grammaticale (ex. ajoutes « ent »)                   |
| Signal d'aide                      | Active des sons forts pour attirer l'attention.                                                  |
| Charger affichage                  | Rappel du texte sauvegarder a un fichier de texte et le montre dans l'affichage.                 |
| Navigue                            | Avance a une page prédéterminé.                                                                  |
| Retour                             | Recule à une page précédente.                                                                    |
| Navigue à la page<br>principale    | Retourne a la page principale                                                                    |
| Modificateur<br>Num                | Le modificateur Num rend le zone Modificateur Num Lock active dans le groupe de boutons.         |
| Joue Audio                         | Joue des fichiers audio; des enregistrements de discours ou des sons.                            |
| Enregistre Audio                   | Enregistre des fichiers audio; des enregistrements de discours ou des sons.                      |
| Répète discours                    | Répète le dernier message qui a été dit.                                                         |

| Nom du<br>bouton                             | Description                                                                                                    |
|----------------------------------------------|----------------------------------------------------------------------------------------------------|
| Sauvegarde<br>Affichage                      | Sauvegarde le texte dans l'affichage à un fichier de texte.                                                                                                    |
| Sélectionne Profil                           | Changes les paramètres à ceux d'un profil.                                                                                                    |
| Modificateur<br>shift                        | Le modificateur shift sera actif dans le groupe de boutons.                                                                                                    |
| Parle                                        | Prononces le contenue de la SDB (Barre d'affichage de discours)                                                                                                    |
| Dit l'étiquette seulement                    | Dit l'étiquette.                                                                                                    |
| Parle dernier                                | Répète le dernier texte.                                                                                                    |
| Dit message seulement                        | Dit le message seulement, n'affiche pas le texte.                                                                                                    |
| Message de<br>discours                       | Affiche le message du bouton dans le SDB mais ne le prononce pas.                                                                                                    |
| Prédiction de<br>caractère statique<br>(SCP) | Affiche les caractères le plus probable en correspondance avec les caractères qui sont affiché dans le SDB, l'ordre de prédiction assigné, et la liste de caractère statique dans le dictionnaire.<br>L'ordre de prédiction peut être ajusté.                                                                                          |
| Prédiction de mot<br>statique (SWP)          | Affiche les mots le plus probable en correspondance avec les mots<br>qui sont affiché dans le SDB, l'ordre de prédiction assigné, et la<br>liste de mots statique dans le dictionnaire (plus que 60000).<br>L'ordre de prédiction peut être ajusté.                                                                                    |
| arrête                                       | Arrête l'audio qui joue.                                                                                                    |
| Stocke texte au bouton                       | Sauvegarde le texte dans la barre d'affichage de discours au bouton sélectionner.                                                                                                    |
| Active muet/son                              | Si l'appareil dit un long message, ce bouton n'arrêtera pas le discours mes arrêtera le son. Sélectionner le même bouton encore pour active le son.                                                                                                    |
| Visite                                       | Déplace temporaire a une page déjà définie. Le bouton rends un<br>mode opérationnel différents actif – mode de visite. Le mode de<br>visite enregistre les pages et leurs séquence de téléchargement. La<br>terminaison du mode de visite est active avec un type de bouton<br>diffèrent et retourne l'utilisateur à la page originale |
| Exception de visite.                         | Si vous avez un bouton sur une page de visite que vous ne voulez<br>pas retourner à une page précédente utilise une action d'exception<br>de visite pour le laisser sur la page.                                                                                                    |
| Baisse le volume                             | Diminue le volume                                                                                                    |
| Augmente le<br>volume                        | Augmente le volume                                                                                                    |

## Utiliser le même bouton en plusieurs place

Une fois crée, un bouton peut être utiliser sur plusieurs pages.

- 1. Commencez en entrant dans le mode de modification.
- 2. Tenez sur un endroit vide.
- 3. Choisissez ajoute bouton de la bibliothèque.
- 4. Choisissez la page ou le bouton est trouvé.
- 5. Choisissez le bouton que vous voulez.

#### Copier et Coller des boutons

Les boutons peuvent être copiés et collés a d'autre location.

- 1. Tapez et tenez un bouton pour le copié.
- 2. Choisissez Copier le bouton.
- 3. Tapez et tenez sur le nouvel endroit pour le bouton.
- 4. Choisissez Coller le bouton.

Ceci crée un nouveau bouton qui est identique à l'originale.

## Copié et utilisé le même bouton

Il aura des temps ou utilisé le même bouton dans plusieurs endroits rend la modification plus simple. Lorsqu'on utilise le même bouton dans plusieurs endroits un changement peut avoir impacte sur tous les boutons en même temps. Ceci est souvent utilisé sur les boutons qui contiennent les outils utilisé sur chaque page.

- 1. Tapez et tenez le bouton.
- 2. Choisissez Copier le bouton.
- 3. Tapez et tenez sur le nouveau endroit.
- 4. Choisissez Utiliser le même bouton.

La différence entre un bouton copié et utilisé le même bouton peut être visualisé en modifiant les deux boutons. Si vous modifié une copie vous allez seulement modifié la copie. Mais si vous modifié un bouton utilisé en plusieurs place, vous allez modifié tous les cas du boutons.

#### Copie et collez style de bouton

Pour seulement copier l'apparence d'un bouton a l'autre :

- 1. Tapez et tenez le bouton et choisissez **Copier le style de bouton**.
- 2. Tapez et tenez le nouveau en droit et choisissez Coller le style.

## Priorités de boutons

Les boutons peuvent être priorisés par leur position sur la page ou par leur grandeur. Ce processus est fait dans le mode de modification.

#### **Réorganiser les boutons**

Vous pouvez rapidement réorganiser la mise en page des boutons en utilisant « l'échange de tire et échappe ». Ce processus vous permet d'échanger les contenus de deux boutons. Tire le premier boutons pardessus le deuxième et lever le de votre écran. Les contenues des deux boutons sont échangés automatiquement.

#### Changer la grandeur du bouton

Un bouton peut être souligné en changeant sa grandeur.

Lors de l'agrandissement d'un bouton, le bouton s'étendra a la droite ou vers le bas. Réorganise les boutons au besoin. Si le bouton est déjà dans la rangé du bas ou la colonne du haut, déplace le bouton vers le haut ou à gauche pour fournir de l'espace additionnel.

- 1. Dans le mode de modification, poussez et tenez le bouton.
- 2. Choisissez Change la grandeur du bouton.
- 3. Fixe le nombre de cellules que vous voulez que le boutons consumes verticalement et horizontalement.
- 4. Choisissez Conserve.

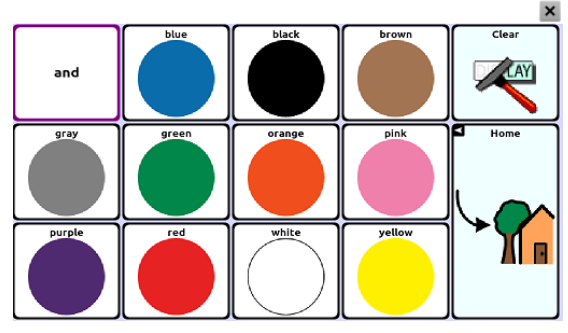

## Crée une page

Les pages sont des niveaux de vocabulaire spécifique liée ensemble pour crée un fichier de vocabulaire spécifique à l'utilisateur. Il y a plusieurs options pour créer des pages.

- Crée une nouvelle page
- Créez une copie d'une page existante
- Créer une page d'un modèle
- Copié une page d'un autre fichier de vocabulaire

## Crée une nouvelle page

- 1. Choisissez Menu = ou = > Mode de Modification > Pages.
- 2. Choisissez **Menu**  $\blacksquare$  ou  $\boxdot$  > **Nouvelle page**.
- 3. Donne la page un nom descriptif.
- 4. Choisissez le nombre de rangée et colonnes requis.

Vous aurez peut-être besoin de naviguer l'écran pour voir tous les options. (Les options suivants sont disponible sur la page de modification dans le modificateur.)

- La couleur de l'arrière-plan peux être modifié.
- Choisir un image ici vous permets d'ajouter d'utiliser un image dans l'arrière-plan.
- L'image peut être centré ou étiré pour remplir la page.
- 5. Choisissez **Conserve**. Une page vide sera crée dans votre fichier de vocabulaire et vous pourriez placer vos boutons.

## Créez une copie d'une page existante

- 1. Choisissez Menu 📼 ou 🗁 > Mode de Modification > Pages et choisissez la page à dupliqué. (Clique Droite dans l'éditeur.)
- 2. Choisissez Dupliquer.
- 3. Donne la page un nouveau nom et choisissez Conserve.

## Créer une page d'un modèle

- 1. Choisissez Menu  $\blacksquare$  ou  $\boxdot$  > Mode de Modification > Pages.
- 2. Choisissez Menu 📼 ou 🗂 > Nouveau du modèle.
- 3. Choisissez le modèle approprié et choisissez **OK**.
- 4. Donne la page un nom approprié et choisissez Conserve.

## Copié une page d'un autre fichier de vocabulaire

- 1. Choisissez Menu = ou = > Mode de Modification > Pages.
- 3. Choisissez le fichier de vocabulaire ou les pages existe.
- 4. Cochez les pages appropriés et choisissez Importer.
- 5. Crée un bouton pour liés aux nouvelles pages.

## Animation de page transitions

Pour ajouter une animation lorsque vous allé d'une page a une autre, choisissiez **Menu**  $\equiv$  ou  $\Box$  > **Paramètres** > **Style** > **Anime tous** et insérez un cochet. Pour enlever l'animation, choisissez **Anime tout** et enlever le cochet.

## Ajoutez une grilles à une page

Pour ajouté une grille a vos pages, choisissez **Menu** is ou is > **Paramètres** > **Style** > **Montre Grille** et insérez un cochet. Pour enlever la grille, choisissez **Montre Grille** et enlever le cochet.

## Choisir un option différent pour le clavier

Saltillo à fourni un nombre de claviers pour touts e système. Par exemple, les fichiers WordPower offre une option ABC et QWERTY, MultiChat 15 aune option pour ceux qui utilise un protège-clavier. Chaque fichier défaut offres des variations de claviers.

Si le clavier de votre choix n'est pas dans la liste de vocabulaire courant vous pouviez choisir un des options de modèles.

Si le clavier de votre choix n'est pas inclus dans la liste de la page ou dans l'option de modèle copie la page à votre liste de page en utilisant les étapes au dessus (« Copié une page d'un autre fichier de vocabulaire »).

Pour utilisé un clavier différent que celui qui est offert :

- 1. Modifie le bouton pour faire un lien au nouveau clavier.
- 2. Choisissez l'onglet Actions.
- 3. Poussez et tenez (souligne si vous utiliser l'éditeur) l'action naviguer et choisissez **Fixe**, ou s'il n'y a pas d'action de navigation choisissez **Naviguer** du menu déroulante.

| Coisis une page          |              |       |     |    |      |      |     |    |     |   |   |                  |
|--------------------------|--------------|-------|-----|----|------|------|-----|----|-----|---|---|------------------|
| ABC                      |              |       |     |    |      |      |     |    |     |   |   |                  |
| Accessoires              |              |       |     |    |      |      |     |    |     |   |   |                  |
| Acheter                  |              |       |     | sw | /P:1 |      |     | SW | P:3 |   |   |                  |
| Actions                  |              |       |     | SW | /P:2 |      |     | SW | P:4 |   | • | Ĺ                |
| Aider                    |              |       | а   | ь  | c    | d    | e   | f  | 9   | h | i | j                |
| Aimer                    |              |       | k   | ι  | m    | n    | 0   | Р  | q   | r | 5 | -                |
| Aller                    |              |       | ⇮   | t  | U    | v    | w   | x  | у   | z | ÷ |                  |
| Animaux aquatiques       |              |       | 149 | ~  | _    | Eer  |     |    |     |   | 2 | Poja<br>principa |
| Animaux de ferme         |              |       | 528 | Ľ. | -    | L+   | ace | ,  | Ľ   | Ŀ | Ŀ | <b>`</b> ?       |
| Animaux sauvages         |              |       |     |    |      |      |     |    |     |   |   |                  |
| Animauxs                 |              |       |     |    |      |      |     |    |     |   |   |                  |
| Animauxs (cont.) - Anima | auxs (cont.) |       |     |    |      |      |     |    |     |   |   |                  |
|                          | ОК           | Nouve | au  | Du | ı mo | dèle |     |    |     |   |   |                  |

4. Choisissez le nouveau clavier de choix de la liste.

5. Choisissez **OK**. Maintenant le bouton devrait naviguer au nouveau clavier.

## **Travaillez avec les Gestes**

Un geste est un mouvement qui peut être faite à l'écran pour déclencher une action spécifique. Un exemple d'un geste pourrait être un "Balayez vers le bas" sur l'écran qui effacerait le texte de la barre Affichage Discours.

Un geste peut être appliquer à une page en particulier (voir "Création d'un geste pour une page"), ou il peut être appliqué à toutes les pages d'un fichier de vocabulaire (voir "Création d'un geste pour toutes les pages").

**Important!** Une fois que vous créez un geste pour une page ou toutes les pages, la seule façon de changer la page appliquez est de supprimer le geste et créer un nouveau geste. Par exemple: Si vous voulez appliquer un geste qui fonctionne sur une page spécifique à toutes les pages d'un fichier de vocabulaire, vous devez supprimer le geste existant, puis créer un nouveau geste pour toutes les pages.

## Travailler avec le discours

Lorsque vous sélectionner un synthétiseur de discours, vous pouvez sélectionner d'une variété de vois pour parler des caractères individuels, mots ou phrases. Vous pouvez sélectionner exactement quand vous voulez parlez et ce qui est dit.

### Sélection du synthétiseur et voix.

Pour accès au voix disponibles, choisissez **Menu** is ou is > **Paramètres** > **Sortie de Discours** > **Voix** > **synthétiseur**. Sélectionné un synthétiseur du menu de Synthétiseur suivi par **Paramètres de voix** pour sélectionner une voix. Le Acapela et Ivona synthétiseur fourni une listes de voix pour faire une sélection.

Le bouton de Test vous permet d'entendre un exemple de la voix sélectionné

Si vous utilisez l'éditeur, vous n'aurez pas accesau voix de synthétiseur. Les voix « SAPI » sont fourni avec le CD d'installation pour votre ordinateur, vous devriez être capable de sélectionner les voix de la liste déroulante de voix.

Chaque synthétiseur dit des mots dans ça propre façon. Des exceptions de prononciations peuvent être ajoutées à un dictionnaire pour chaque synthétiseur. Les voix de synthétiseur sur l'éditeur n'est pas le même que celui sur l'appareil et les deux aurons des prononciations différentes. Les changements à la prononciation sur l'éditeur n'aurons pas d'impacte sur l'appareil.

#### Pour ajouter un mot a la dictionnaire de prononciation

- 1. Tapez sur Menu i ou > Paramètres > Sortie de discours > Voix > Prononciations.
- 2. Tapez sur Nouveau.
- 3. Entrez le mot dans la boîte de prononciation.
- 4. Entrez l'ortographe phonétique dans la boîte « prononce comme ».
- 5. Test en choisissant **Prononce cela**.
- 6. Une fois que c'est prononcée correctement, choisissez Conserve.

Pour modifier ou supprimer un mot du dictionnaire, poussez et tenez sur l'entré et choisissez l'option approprié.

### Pour configurer les modes de discours

Vous pouvez configurer NOVA chat pour parlez après chaque caractère, mot ou phrase (ou une combinaison de ces paramètres).

Tapez sur **Menu** = ou = > **Paramètres** > **Sortie de discours**.

Les modes de discours sont sélectionné en cochant les boîtes appropriés.

| Caractère                  | Parlez après chaque caractère                                                                                                    |
|----------------------------|----------------------------------------------------------------------------------------------------|
| Mot                        | Parlez après chaque mot                                                                                                    |
| Phrase                     | Parlez après chaque phrase                                                                                                    |
| Effacer<br>automatiquement | Si allumé, efface tout la barre<br>d'affichage de discours automatiquement<br>après une phrase ou message est dit et le<br>prochain texte est choisis. |
| Discours                   | Un paramètre global pour allumer et<br>éteindre le discours.                                                                                           |

Si vous préféré généré les messages calmement, décochez tous les option et parle en tapant la barre d'affichage de discours ou en choisissant un bouton équipé avec un action de discours une fois que le message est prêt pour discours.
## **Options d'accès**

Des personnes qui utilise NOVA chat peuvent avoir des troubles avec la sélection de boutons individuels ou des clés du au tremblements ou manque de contrôle des mouvements fins. Pour aider ces personnes, nous avons inclus plusieurs différentes méthodes de filtration, pour faire des sélections plus fiable.

Quatre options sont disponibles pour configurer l'écran tactile; Sélectionne sur pousser, Sélectionne sur relâche, Temps d'acceptation et temps de relâche.

Le mode **Rends active sur relâche** vous laisse toucher partout sur l'écran et étirer votre doigt (ou stylus) au bouton que vous voulez. La relâche sur le bouton désiré va le sélectionner. Si ce mode est éteint le bouton sera sélectionné au départ de l'appareil.

**Temps d'acceptation**, un bouton n'est pas sélectionné avec que vous avez tenu un doigt sur le bouton pour une période de temps. Vous pouvez fixé ce temps en utilisant les contrôles numériques dans le dialogue.

**Temps de relâche**, aides à prévenir les sélections du même bouton deux fois. Après sélection de bouton, un autre bouton ne peut pas être sélectionné avant que le temps de relâche est expiré.

#### Pour arrangé les options d'entré synchronisé de NOVA chat

- 2. Choisissez Entré > Synchronisation.
- 3. Choisissez Temps de l'acceptation ou Temps de relâche.

Si vous choisissez ou permettez un paramètre ou l'autre choisissez temps et fixe-le correctement. Activé et relâcher changer entre l'activation de l'écran immédiatement avec le touché ou au relâche.

#### Beep lorsqu'un bouton est appuie

Il y a des bénéfices des signaux audio lorsqu'un bouton est sélectionné. Le menu d'entrée offres un option de changer entre utiliser et fermer les Beeps lorsqu'un bouton est appuie.

- 1. Tapez sur **Menu** ≡ ou = **Paramètres** > **Entré**.
- 2. Activer ou désactiver Beep lorsqu'un bouton est appuie.

## Mettre en place les indications visuelles lorsqu'un bouton est sélectionné.

Des personnes pourraient bénéficier d'une indication visuel lorsqu'un bouton est sélectionné. Le menu d'entrée fourni une option pours utilisé cette fonctionnalité.

- 1. Choisissez Menu = ou = > Paramètres > Entrée.
- 2. Sélectionné Bouton de dessin.

## Barre d'affichage de discours (SDB)

La barre d'affichage de discours affiche le texte que vous avez entré utilisant NOVA chat. La grandeur du texte qui apparaît dans la fenêtre peut être changée. Le nombre de lignes peut être changé aussi. Tapez sur le SDB pour entendre tout le texte.

Tapez sur le X pour surprime le dernier mot. Tenez le X pour effacer tout l'affichage.

Tenez le SDB pour avoir l'option de partager le texte avec autres applications.

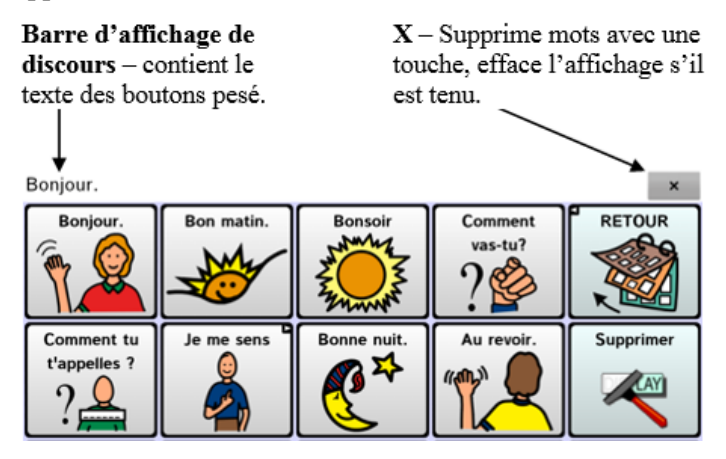

#### Pour changer les paramètres fonctionnels du SDB

Tapez sur Menu 📼 ou 🗁 > Paramètres > Entré. Les options inclus :

| Tapez pour parler          | Change l'option pour le SDB de parler ou non                                                                                                    |  |
|----------------------------|----------------------------------------------------------------------------------------------------|--|
| Tapez pour agrandir        | Change l'option pour agrandir le SDB ou non                                                                                                    |  |
| Permet Menu                | Donne l'option d'utilisé le menu de<br>Contexte pour SDB Le menu de contexte<br>donne l'option de partager avec d'autres<br>applications           |  |
| Cache/Montre Efface<br>(X) | L'option cache ou dessine le X dans le<br>droite du SDB. Le x surprime un mot<br>lorsque c'est tapez et efface le SDB au<br>complet si c'est tenu. |  |

#### Changé les options de style du SDB

Tapez sur **Menu** i ou **> Paramètres** > **Style**.

Ici sont les options pour changer la police, le nombre de ranges, l'arrière plan ou la couleur de la police.

## Ajuster le temps d'affichage pour les résultats Word Finder dans le SDB

Pour ajuster le montant de temps que chaque mot est affiché dans les résultats de Word Finder dans la barre d'affichage de discours, choisissez **Menu** i or :> **Paramètres** > **Word Finder** > **Intervalle**. L'intervalle courante est affiché.

- 1. Pour augmenter l'intervalle, tapez + (le symbole plus) ou entré un numéro plus haut.
- 2. Pour réduire l'intervalle, tapez (le symbole moins) ou entré un numéro plus bas.
- 3. Choisissez Fini et tapez OK.

## Modification des paramètres d'orientation

#### Inclinez pour les options de changement d'orientation

Le technologie fait la rotation de l'écran automatiquement si l'appareil est inclinez. Ce fonctionnalité peut être un bénéfice ou un nuisance dépendant de vos préférences.

L'option d'inclinaison offre une option Agrandir de la barre d'affichage de la parole pour offrir le partenaire de communication une version élargie du texte. Ça pourrait aussi être utile dans un environnement bruyant.

#### Pour fixé les options d'inclination

Tapez sur **Menu** is ou is > **Paramètres** > **Entré** > **Incliner**.

Les options inclus :

| Étend et parle                          | Lorsque c'est incliné le texte dans la barr<br>d'affichage de discours remplira l'écran<br>et sera dit.           |  |
|-----------------------------------------|----------------------------------------------------------------------------------------------------|--|
| Étend seulement                         | Lors d'inclination le discours dans la<br>barre d'affichage de discours remplira<br>l'écran mais ne sera pas dit. |  |
| Change l'orientation<br>automatiquement | L'écran changera d'orientation<br>automatiquement lorsque l'appareil est<br>incliné.                              |  |
| Pas d'action                            | L'écran ne changera pas d'orientation.                                                                            |  |

Lorsque l'appareil est incliné la barre d d'affichage de discours peux être Étiré pour le voir plus facilement.

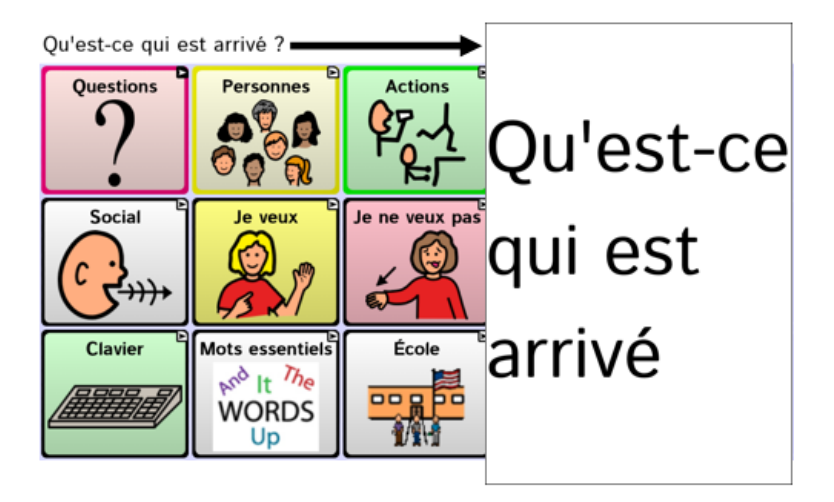

#### **Réglez l'orientation**

Dépendant sur la mise en page des boutons, une orientation pourrait être préférable. Par exemple, sur un appareil 7'', WordPower42 semble fonctionner mieux avec la mise-en-page de paysage mais WordPower24 est mieux avec Portrait.

Les paramètres d'orientation peuvent être trouvez au **Menu** = ou = > **Paramètres** > **Entré** > **Inclination**. Choisissez la méthode préférée pour l'orientation sélectionner.

#### Pour verrouiller l'orientation

L'orientation peut être verouiller pour éviter l'inclinaison automatique.

## Numérisation d'interrupteur

Un alternative à sélectionner chaque bouton sur l'écran, NOVA chat offres un option de numérisation avec soit un ou deux interrupteur. Les options pour personnalisé un numérisation technique sont dans le the **Menu**  $\blacksquare$  ou  $\boxdot$  > **Paramètres** > **Entré** > **Numérisation**.

| Paramètres de<br>numérisation | Description                                                                                                    |  |  |
|-------------------------------|----------------------------------------------------------------------------------------------------|--|--|
| Permettre<br>numérisation     | Permets ou ne permets pas numérisation                                                                                 |  |  |
| Commutateur<br>d'access       | Définit méthode d'interrupteur et option de numérisation automatique                                                   |  |  |
| Incitations audio             | Définit la destination, le type, et le volume et voix des incitations                                                  |  |  |
| Motifs                        | Définit les patterns de numérisation, si ça numérise<br>la barre d'affichage de discours ou ça saute les clés<br>vide. |  |  |
| Temps de<br>numérisation      | Définit la vitesse de numérisation, le nombre de fois et le délai d'activation                                         |  |  |
| Autres                        | Définit la couleur du curseur de numérisation                                                                          |  |  |

#### **Configuration d'interrupteur**

Si des interrupteur externe sont requis pour un site de sélection, brancher l'interrupteur dans soie l'interrupteur A ou B sur le côté de de l'amplificateur. Un autre option est d'utiliser l'écran de l'appareil comme un interrupteur (voir ci-dessus).

- 2. Choisissez Commutateur d'access > Commutateur de configuration.
- 3. Fixe la configuration d'interrupteur approprié.
- 4. Ici vous choisissez d'avoir le système numérise automatiquement ou si vous préféré de tenir l'interrupteur à chaque endroit avec la numérisation verrouillée éteint, une activation d'interrupteur est

requise pour avancer la numérisation à chaque bouton un à la fois. Choisissez si la numérisation automatique vous plaît ou non.

5. Choisissez **retour**  $\leq$  pour trouver autre option de numérisation d'interrupteur.

#### Choisissez le mode de numérisation

Choisissez Menu = ou > Paramètres > Entré > Numérisation > Motifs > Mode. Choisissez l'option approprié :

#### Linéaire

Voyez les clé de gauche à droite dans toutes les rangées.

#### Rangée/Colonne

La numérisation souligne chaque rangée de boutons commençant au début avec la rangé du haut et descendant l'écran. Utilise l'interrupteur lorsque la rangée qui contient le bouton que vous voulez est soulignée. La numérisation soulignera, de gauche à droite, individuellement les colonnes dans la rangée sélectionnée. Utilise l'interrupteur lorsque votre bouton est ou ligné.

#### Numériser la Barre d'affichage de discours

Cocher il numérise la barre d'affichage de discours. Choisir la barre d'affichage de display dira tout le texte.

#### Saute les cellules vides

Sautera par-dessus les cellules sans boutons ou qui ont un bouton avec seulement un action.

#### Temps de numérisation

Vitesse de numérisation et autres spécifique de numérisation sont trouvé Menu i ou > Paramètres > Entré > Numérisation > Temps de numérisation.

#### Vitesse de numérisation

Le montant de temps que votre appareil prends pour ce déplacer d'un bouton, rangée ou colonne au prochain Durant la numérisation. La vitesse défaut est une seconde. Donc il prendra une second d'aller d'un clé souligné à l'autre.

#### Nombre d'essaie de numérisation

Sélectionne le nombre de fois que vous voulez que votre appareil numérise la page automatiquement. Le défaut est 3 fois, après la numérisation arrêtera jusqu'à ce qu'un interrupteur est activé encore.

#### Délai d'activation

Ceci vous donne le choix de changé d'action lorsque vous sélectionner un bouton. C'est automatiquement jumelé avec votre vitesse de numérisation. Par exemple si votre vitesse de numérisation est une seconde (1.0). Vous numérisez à, et sélectionné un bouton et vous réalisé. Que ce n'est pas le bouton que vous voulez. Vous avez une seconde pour activez l'interrupteur encore pour « désélectionner » le bouton et numérisé à un nouveau bouton.

#### Autres – Couleur de curseur

Le curseur de numérisation souligne la position. La couleur de la bordure du bouton est rouge par défaut mais peux être changé en choisissant la couleur préféré de la palette à couleur.

#### **Incitations Audio**

Choisissez Menu ≡ ou => Paramètres > Entré > Numérisation > Incitations audio.

#### Permettre incitations audio

Numérisation avec l'incitation auditifs active fournie un signal visuel mais un signal auditif indique aussi ou la numérisation est présentement. Si vous êtes entrain de numérisé, simplement faites votre interrupteur actif. Pour accéder un message, rendre l'interrupteur actif encore une fois après avoir entendu l'incitation.

#### Appareil de sortie audio

Vous pouvez entendre les incitation de écouteurs de l'appareil. Vous pouvez aussi insérer des écouteurs dans la prise d'écouteur sur le bord de a case d'amplificateur. Ceci vous permettra, mais pas d'autre, d'entendre les incitations. Si vous utilisé des écouteurs, choisissez l'option **écouteurs.** 

#### Volume des écouteurs

Détermine le volume des incitation lorsque vous utilisez des écouteur.

Un volume trop élevé ou le niveau de pression sonore lors de l'utilisation des écouteurs ou un casque peuvent entraîner une perte auditive sur des périodes de temps prolongées.

#### Beep de numérisation

Le beep de numérisation est le beep que vous entendez lorsque vous pesez ou numérisez une clé

#### **Inciter par bouton**

L'option détermine se l'étiquette ou le message est dit lors d'un incitation de bouton.

#### Paramètre de la voix

Choisissez la voix pour les incitation audio. Il peux être utile de choisir une voix différente de celle utilisé par le système pour les messages.

#### Incitation de range

Incitation de range peuvent bénéficier le numériseur, surtout s'ils ont des problèmes visuels. Autrement les incitations diront « Rangée 1 », « Rangée 2 » etc. Pour donné une incitation spécifique.

- 1. Choisissez **Menu** = ou = > **Mode de Modification**.
- 2. De la page de fichier de vocabulaire, touchez et tenez une range.
- 3. Choisissez Modifie l'incitation des rangée du menu déroulant.
- 4. Ajouté l'incitation approprié pour le range.

#### Utilise l'écran tactile pour numérisation

Il aura des temps ou l'utilisateur de l'appareil ne sera pas capable d'activer un zone spécifique sur l'écran (ex utilisateur n'as pas l'habileté de pointez et frapper qu'un bouton). Utilisant l'écran tactile pour numérisé vous permet de tapé n'importe ou sur l'écran pour initié un numérisions des boutons. La numérisation est habituellement utilisé si l'utilisateur ne peut pas activer un bouton spécifique sur une page et a besoin d'un cible spécifique. Dans ce scénario l'écran peux agir comme le seule interrupteur. Pour mettre en place la numérisations de l'écran tactile

- 2. Choisissez Commutateur d'access > Commutateur de configuration.
- 3. Choisissez Écran tactile seulement.
- 4. Fixe les autres paramètres à vos choix.

*Note :* Le clavier êtes accessible en le choisissant directement peuimporte si la numérisation est actif ou nom, autant que **Écran tactile seulement** n'est pas coché dans le menu de mise en place des interrupteur.

## **Options de texte**

Options d'expansion d'abréviation, prédiction de mots et majuscule automatique sont des outils additionnel pour alphabétisation.

### Expansion d'abréviation

Des abréviations peuvent être utilisé au lieu d'écrire un mot au complet. Quelques abréviation ont été fourni.

#### Pour voir la bibliothèque existante d'abréviations

Tapez sur **Menu** = ou = **> Paramètres** > **Abréviations**.

#### Pour ajouté un entré

- 1. Tapez sur Menu = ou = > Paramètres > Abréviations.
- 2. Tapez sur Nouveau.
- 3. Entrez l'abréviation à être utilisé.
- 4. Entré le texte qui apparaitera lorsque c'est utilisé.
- 5. Choisissez Conserve.

Pour utilisé les abréviations, ouvrez le clavier, tapez l'abréviation suivie par d'un point et l'abréviation devrait automatiquement être agrandie.

#### Pour modifié les entrés existantes

- 1. Tapez sur **Menu** = ou = **Paramètres** > **Abréviations**.
- 2. Poussez et tenez un entrés.
- 3. Choisissez Modifier et faites les changement désiré.
- 4. Choisissez Conserve.

#### Pour supprimer des entrés existante

- 1. Tapez sur Menu = ou = > Paramètres > Abréviations.
- 2. Poussez et tenez un entré.
- 3. Choisissez Supprimer et confirmé.

#### Prédiction de mots

NOVA chat utilise un dictionnaire statique de prédiction de mot. Pour utiliser le prédiction de mots, choisissez le dictionnaire approprié.

Tapez sur **Menu** = ou = **Paramètres** > **Texte** > **Prédiction**.

#### Majuscule automatique

Tapez sur Menu 📼 ou 🗁 > Paramètres > Texte > Majuscule automatique.

## Profils

**Profils** vous fournit une photo des paramètres d'un système pour sauvegarder et avoir accès facile en tout temps.

Plusieurs profils peuvent être sauvegardé pour être utilisé au besoin. Un bouton d'action est aussi fourni pour permettre un changement des paramètres par un bouton d'utilisateur sans avoir besoin de naviguer les menus.

#### Pour crée un nouveau profil

- 1. Tapez sur Menu = ou = > Paramètres > Profils > Nouveau.
- 2. Donne un nom a votre profil. Exemple : « Paramètres du matin »
- 3. Faites tous les changements de paramètres que vous voulez associer avec ce profil. Ceci inclus le fichier de vocabulaire, les paramètres, la lange etc.
- 4. Choisissez Menu = ou = > Paramètres > Profils > Sauvegarde.
- 5. Choisissez le nouveau profil. Exemple : « Paramètres du matin »

Votre nouveau profil est sauvegardé avec tous les paramètres courants. Pour faire des changements et sauvegarder comme un autre profil, répètes les étapes au-dessus. Exemple : « Paramètres de l'après midi »

#### Pour charger un profil

Il y a deux façon de charger un profil, soit en naviguant les menus ou en choisissant un bouton.

#### Pour charger un profils avec les options du menu

- 1. Choisissez Menu = ou -> Paramètres > Profils > Charge.
- 2. Choisissez le profil approprié.

#### Pour charger un profil avec le bouton d'action

- 1. Crée un bouton qui sera utilisé pour choisir un profil en tenant (ou avec une clique droite dans l'éditor) le bouton et choisir **Crée (ou modifie) bouton**.
- 2. Inclus un étiquette, message et icône au besoin.
- 3. De l'onglet d'action, choisissez Sélectionne un Profil.
- 4. Choisissez le profil approprié.
- 5. Choisissez OK.
- 6. Choisissez le bouton pour charger le profil.

Si vous répéter les étapes d'au-dessus pour une deuxième profil vous pourriez changer entre les 2 profils sans les menus de navigation.

#### Pour supprimer un profil

- 1. Choisissez Menu = ou = > Paramètres > Profils > Supprimer.
- 2. Choisissez le profil que vous voulez supprimer.

#### Retourne au paramètres défaut

- 1. Choisissez Menu = ou = > Paramètres > Profils > Charge.
- 2. Choisissez Charge les paramètres défauts.

#### Langues

Lorsque les langues viennent disponibles ils seront offerts dans NOVA chat.

#### Pour accès au autres langues

- 1. Choisissez Menu = ou = > Paramètres > Langues.
- 2. Choisissez langue approprié.
- 3. Changer les paramètres de la langue fournie des voix différents.

#### Pour changer la voix

- 1. Choisissez Menu = ou => Paramètres > Sortie de discours.
- 2. Choisissez Voix.

La section de voix liste les options de synthétiseur disponible. Chaque synthétiseur fourni sa propre groupe d'options de voix. Les options de voix varieront dépendant de la langue choisis.

Le bouton de test vous permettra d'entendre un échantillon des voix.

Si vous utilisé Chat Editor vous n'auriez pas l'accès au synthétiseur de voix. Seulement les voix anglais « SAPI » sont fourni avec le CD installeur pour votre ordinateur.

# Afficher l'éclairage lorsque l'écran prends temps de repos

L'éclairage de l'écran et le montant de temps que ça prend pour fermer l'écran automatiquement sans utilisation peut être fixé dans les paramètres d'affichage.

## Choisissez Menu 📼 ou 🗁 > Paramètres > Système > Paramètre d'affichage.

Fourni une barre à glisser pour fixer l'éclairage manuellement ou un option pour que le système fixe l'éclairage automatiquement. Voir les options si vous préféré que l'appareil ajustes l'éclairage automatiquement.

**Repos de l'écrans** offres des options de 15 secondes à un heure. Ce paramètre détermine comment long l'écran sera allumé après la dernière action.

## Fixer la date et temps

Il y a deux paramètres de temps et date différents. Le temps d'affichage et un bouton qui peut être crée pour parlez la date et temps courante.

#### Pour fixé le temps et date courant

Tapez sur **Menu** i ou > **Paramètres** > **Système** > **Temps et date**. Ici fixé la date, le zone de temps et le temps dans le format approprié.

#### Pour créer un bouton qui dit la date et temps

- 1. Choisissez **Menu**  $\models$  ou  $\models$  > **Mode de modification**.
- 2. Tapez et tenez sur un bouton que vous voulez modifié. (Click droite si vous utilisé l'éditeur.)
- 3. Choisissez **Modifie le bouton**. L'écran des propriétés de bouton apparaîtra.
- 4. Tapez sur l'onglet Actions.

| 🦻<br>Géneral       | Style<br>Style<br>Style | 2<br>/e | ()<br>Actions |
|--------------------|----------------------------------------------------------------------------------------------------|---------|---------------|
| Ajoute un action   |                                                                                                    |         | -             |
| Visite (Questions) |                                                                                                    |         |               |
|                    |                                                                                                    |         |               |
|                    |                                                                                                    |         |               |
|                    |                                                                                                    |         |               |
|                    |                                                                                                    |         |               |
|                    |                                                                                                    |         |               |
|                    |                                                                                                    |         |               |
|                    | Conserve                                                                                                    | Annuler |               |

- 5. Choisissez la liste d'action et trouvez celle à ajouter.
- 6. Choisissez Ajoute temps/date à l'affichage.
- 7. Enlève les autres actions.
- 8. Fini votre bouton en ajoutant un étiquette et/ou symbole et fixé le style approprié.
- 9. Sauvegardez votre bouton et il devrait dire le temps et la date choisis.

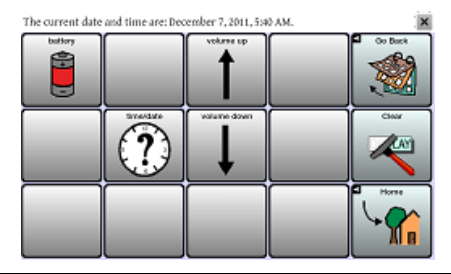

NOVA chat : Guide de l'utilisateur

## Réglage de la réponse sonore et haptique

*Réponse haptique est uniquement disponible sur l'appareil NOVA chat 5. Réponse sonore est disponible sur tous les appareils de NOVA chat.* 

NOVA chat fourni un option d'avoir un sensation audio ou vibrant lorsqu'un bouton est activé. L'option d'un vibration est appelé réponse haptique.

**Beep d'Activation :** Pour ajouté les cliques de bouton pour l'activations des pages de vocabulaire allez à Menu i ou > Paramètres > Entré et cochez l'option de Beep lorsqu'un bouton est appuie.

**Sélection Audio** fournis un click audio lors de la navigation entre menus NOVA chat et écrans de le système d'opération.

**Réponse Haptique** vibre pour indiquer le touché d'écran. Touchez réponse haptique pour activé ou désactivé les vibrations. Lorsque c'est activé, un coche apparaît dans la boîte

Pour les paramètres sélection de réponse Haptique ou audio, choisissez Menu 📼 ou 🗁 > Paramètres > Système > Paramètres du son.

## L'analyse du développement de langue.

Vous pouvez utiliser les fonctions d'enregistrement de données de votre appareil pour recueillir des informations sur le développement du langage d'une personne. Ensuite, vous pouvez enregistrer les données dans un fichier et télécharger sur le site Realize Language. Ce processus vous permet de surveiller, de mesurer et d'optimiser l'utilisation de l'appareil de la personne.

### Utilisez le site web Realize Language Website

Realize Language est un service en ligne par abonnement qui organise et analyse les informations et présente les résultats dans un format graphiques, facile à comprendre, qui fournit des indications précieuses sur le développement du langage de chaque personne. Avec ce service, vous pouvez

- Suivre le progrès et développement de communication d'une personner sur une période de temps.
- Comparé les aspects différents de communication automatiquement.
- Crée un résumé détaillé de performance.
- Partagé l'information avec d'autres personne.
- Crée des rapports rapidement que n'importe qui peut comprendre.

Pour apprendre plus, visiter le site web de Realize Language website: <u>https://realizelanguage.com/info/</u>

### Crée un mot de passe de confidentialité

La logue de donné fourni une option de crée un mot de passe do confidentialité pour protégé les données collectionné contre l'accès non autorisé.

1. Allé à **Menu** > **Paramètres** > **Logues de Donnée**. La première fois que vous utilise la logue de donnée, ce message apparaîtra :

La logue de donnée collections les communications personel. Vous pouvez mettre en place un mot de pass confidentiel pour protégé vos donné de la partage sans votre permission.

- 2. Choisissez **Continue** pour fermer le message et ouvrir le clavier et créer le mot de passe.
- 3. Entré le mot de passe et choisissez prochain.
- 4. Entré le mot de passe encore pour le confirmé et choisissez sauvegarde. Le menu de logue de donné ouvrira.

#### Ouvrir et éteindre la logue de donnée

Dans le menu de logue de données, sélectionnez logue de donné. Une coche verte apparaît pour indiquer que l'enregistrement des données est activé. Lorsque l'enregistrement des données est activé, l'icône d'enregistrement de données apparaît dans la barre Affichage Discours.

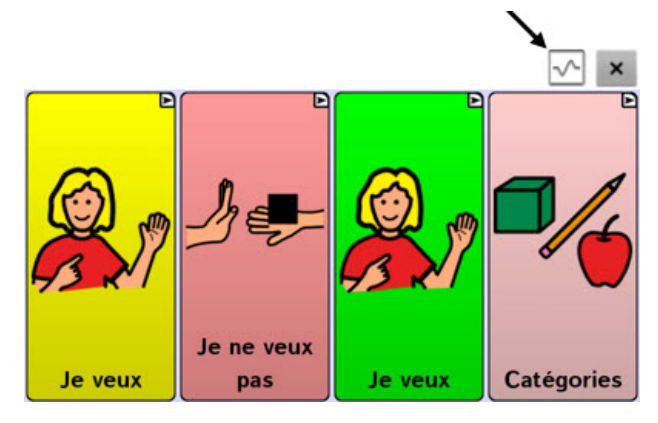

## Sauvegarde de donné à un fichier pour télécharger à un ordinateur

Enregistrer les données d'utilisation à un fichier lorsque vous souhaitez transférer à un ordinateur et de le transférer sur le site Realize Language pour analyse.

#### Pour sauvegarder les donnée à un fichier:

1. Sur le menu de logue de donnée, choisissiez **Sauvegarde de donné à un fichier.** Ce message apparaîtra:

Accès au communication personel prends un authorization. Entré votre mot de passe.

- 2. Choisissez **OK**. Le clavier affichera avec le curseur dans le champ de mot de passe.
- 3. Entré votre mot de passe et choisissez **OK**.

L'ecran Enregistrer à Fichier montre la personne en cours sous «Personne». Pour créer un fichier pour une personne différente, sélectionnez la liste et sélectionner une personne différente.

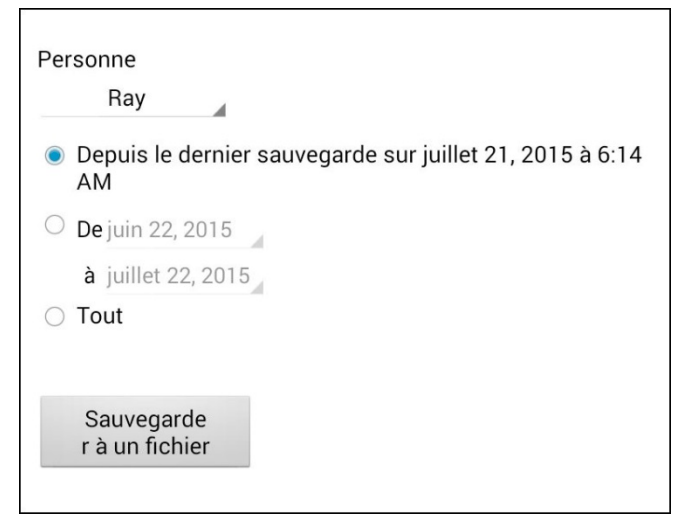

- 4. Sélectionnez un option: "depuis dernier sauvegarde sur", "de / à", ou tous.
- 5. Choisissez **Sauvegarde à un fichier.** Ce message apparaîtra : La logue de données collecte la communication personnel. Désirer vous sauvegarder ces communications?
- 6. Selectionnez **Oui**. "Fichiez sauvegarder" apparaîtra en bas de l'écran.

#### Pour transférer et télécharger le fichier:

- 1. Connectez un câble USB entre votre appareil et l'ordinateur. Donnez l'appareil un moment pour se connecter à l'ordinateur. L'écran de l'appareil affiche "Mode de transfère", et l'ordinateur affiche une fenêtre avec plusieurs options.
- 2. Cliquez ouvrir l'appareil pour voir les fichiers.
- Trouve le fichier en navigan au dossier ChatPC, et le sous-dossier log. Le nom du fichier commencera avec le nom de la personne suivi par la date et temps.
- 4. Télécharger le fichier de l'ordinateur au siteweb Realize Language.

# Transfert des fichiers de vocabulaire entres l'éditeur et appareil

- 1. Commence Chat Editor.
- 2. Attachez câble USB à l'appareil NOVA chat et PC. Ce écran devrait apparaître sur l'appareil.
- 3. De l'éditeur, choisissez **Bibliotheque** pour ouvrir le navigateur de resource.
- 4. Dans le navigateur de resource, choisissez **Transfère**, et **Vocabs De/À L'appareil**.
- 5. De l'écran de transfère, vous pouvez copier les fichiers de vocabulaires personalisés de l'appareil à l'éditeur ou de l'éditeur à l'appareil.

#### Copié des fichiers l'appareil à Chat Editor

De l'écran de transfère, cochez les fichiers que vous voulez transféré de l'appareil à votre PC et cliquez le bouton À L'Éditeur. Le nom du fichier sera listé dans les fichiers de l'éditeur une fois que c'est complété.

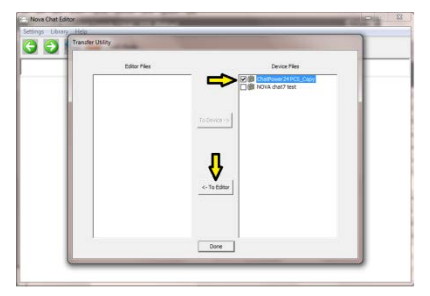

#### Copiés des fichiers de Chat Editor à l'appareil

De l'écran de transfert, cochez les fichiers que vous voulez transférer du Chat Editor à l'appareil et cliquez le bouton À l'appareil.

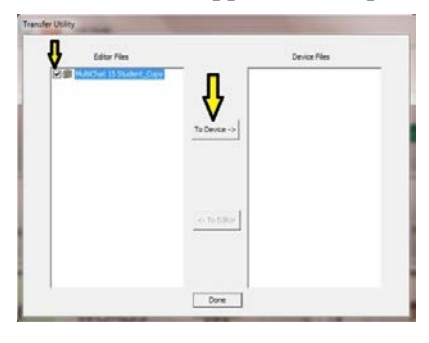

Le nom du fichier devrait apparaître dans la liste pour l'appareil une fois compléter.

Une fois que le transfert est complet choisissez fini et débrancher le câble USB.

Tapez disconnexion de stockage de l'ordinateur sur l'appareil.

Tapez sur la clé de **Retour** 🔄 pour retourner au NOVA chat.

## **Résolution des problèmes**

#### Amplificateur ne produit plus de son

Le volume est limité à seulement les haut-parleurs. Mode d'avion a peutêtre été activé ou la connexion Bluetooth à l'ampli a été perdue. Pour être sûr que le mode de vol est éteint, appuyez et maintenez l'interrupteur d'alimentation et les paramètres de mode d'avion apparaîtrons. Si « Mode d'avion » est activé, éteignez-le.

#### Pour faire la reconnexion a l'ampli

Poussez et tenez le bouton de retour sur le bord de l'écran. Répondez oui pour sortir de l'application. Recommence le logiciel NOVA chat et l'ampli devrait être connecté.

#### Incapable de trouvez menu de bibliothèque

Si vous ne trouvez pas le menu, sorté de la mode de modification.

#### **Recommence NOVA chat**

Recommencement doux : Faites un cycle de circuit avec le bouton d'alimentation sur le bord de l'appareil.

Recommencement dur : Ce n'est pas recommandé.

#### Pas de discours

- Vérifie les contrôles de volume de l'appareil.
- Cas au Menu = ou > Paramètres > Sortie de discours et faites sur que Pas de discours n'est pas cochez.

#### Pas de discours ou de réponse de la barre d'affichage de discours lorsque vous poussez des bouton

Peux être causé si du temps additionnel à été ajouté. Pour vérifier allez à **Menu** i ou i > **Paramètres** > **Entré** > **Temps** et vérifie si un Temps de l'acceptation ou Temps de relâche a été ajouté.

## Effacer et restaurer les personnalisations

Pendant que la majorité des systèmes sont acheté pour un utilisateur, il aura des temps ou un appareil est partagé entre personne, comme dans des écoles ou bibliothèques. Dans ces cas le vocabulaire et paramètres devront êtres effacé entre chaque utilisateur.

#### Pour effacer tout vocabulaire personnalisé dans NOVA chat

- 2. Vérifie chaque fichier dans la liste. (La liste comprend seulement des fichiers personnalisé.)
- 3. Choisissez Supprimer.
- 4. Confirmé en choisissant **Oui**.
- 5. NOVA chat devrait maintenant contenir seulement les fichiers fourni par Saltillo par défaut.

#### Pour restaurer tout les paramètres aux défauts

- 1. Choisissez Menu = ou -> Paramètres > Profils > Charge.
- 2. Choisissez Charge les paramètres défauts.

## Soins et Entretien

Votre appareil NOVA chat est prévu pour des situations de communication normale. Votre appareil n'est pas imperméable et vous devriez prendre soins extrême autour de l'eau. Comme la majorité d'appareil électrique vous ne devez pas utiliser l'appareil NOVA chat lorsque vous êtres dans l'est (exemple la piscine ou le bain).

Pour l'information sur Nettoyer et désinfection de l'appareil, voir 'Nettoyer et désinfection de votre appareil'.

Utilisé seulement le chargeur AC qui a venu avec l'appareil pour charger le NOVA chat.

Les batteries de NOVA chat ne peuvent pas être remplacer aux magasins et doivent être retourner à la corporation Saltillo (USA) pour service.

Le remplacement et réparation de tout aspects de votre appareil devrait seulement être fait par un personnel qualifié. S'il vous plait contacter la compagnie 1-800-382-8622 ou <u>service@saltillo.com</u> pour obtenir un autorisation de retourne avant de renvoyez à Saltillo.

Adresse de livraison (Clients des États-Unis ) :

Saltillo Corporation Attn: (Insert # RA ici) 1022 Heyl Road Wooster, OH 44691

Clients internationaux faites contacts avec votre distributeur pour détails de réparation.

Si vous jeter tout ou une partie de votre appareil, déposé de tout les components électriques en accordance avec les régulations locale. Ceux en Europe doivent suivre le WEEE Directive de batteries Européen pour détails avec les dispositions des components.

## Garantie

Saltillo Corporation garantit que l'appareil NOVA chat est exempt de défaut de matériel et de fabrication dans des conditions d'utilisation normales our la période de garantie dédier de l'appareil de trois ans à la date d'achat.

Se il vous plaît contactez le service Saltillo (1-800-382-8622, option 1) avant de faire des alternances à l'appareil de NOVA chat pour le montage, le transport, etc.

Touts services de garanties devraient êtres arrange avec la corporation Saltillo avant retourné le système. S'il vous plait appelé la compagnie au 1-800-382-8622, option 1, ou par courriel <u>service@saltillo.com</u> pour obtenir un autorisation de retourne avant de renvoyez à Saltillo.

Si un remplacement est nécessaire, l'appareil de remplacement peut être neuf ou un appareil re-conditionné de valeur égale.

*Note:* Saltillo considère les plies sur l'appareil, submergeant dans le liquide d'aucune sorte, ou des ruptures et / ou de fissures dans l'écran LCD d'être une mauvaise utilisation. Cependant, couvrira un de ces incidents par an de garantie.

Adresse de livraison (Clients des États-Unis) :

Saltillo Corporation Attn: (Insert # RA ici) 1022 Heyl Road Wooster, OH 44691

Clients internationaux faites contactes avec votre distributeur pour détails de réparation.

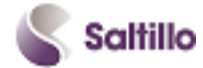

Saltillo Corporation 2143 Township Road 112 Millersburg, OH 44654 Téléphone : 1-800-382-8622 Fax : 330-674-6726 www.saltillo.com